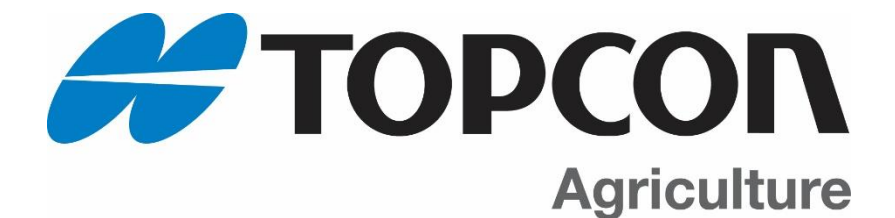

# NT 560

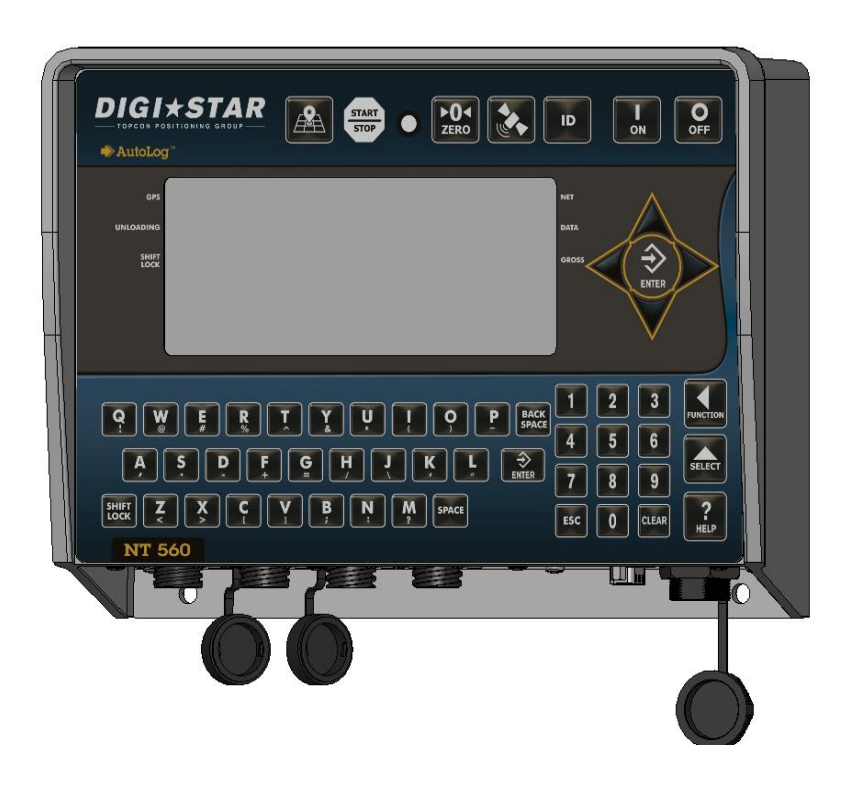

## Operators Manual

Ft. Atkinson, Wisconsin USA

Panningen, The Netherlands www.digi-star.com

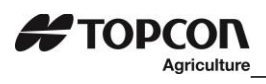

## Table of Contents

| 1.0 INTRODUCTION                         | 5  |
|------------------------------------------|----|
| 2.0 NT 560 FEATURES                      |    |
| 3.0 ACCURACY STATEMENT                   | 7  |
| 4.0 TECHNICAL SPECIFICATIONS             |    |
| 5.0 SAFETY DURING USE                    | 9  |
| 6.0 DATA TRANSFER                        |    |
| 6.1 Daily Data Collection                |    |
| 6.2 Indicator Memory                     |    |
| 6.3 Mid-Season Name Changes              | 11 |
| 6.4 Nutrient Tracker Print Format        |    |
| 6.5 GPS Records Format                   |    |
| 7.0 INDICATOR OVERVIEW                   |    |
| 7.1 Bottom Panel Connections             |    |
| 8.0 INDICATOR DISPLAY SCREENS            |    |
| 8.1 Active Main Screen                   |    |
| 8.2 Field Screen                         |    |
| 8.3 ID Screen                            |    |
| 8.4 GPS Active Screen                    |    |
| 8.5 GPS Spreading Screen                 | 21 |
| 8.6 Last Load Summery Screen (temporary) |    |
| 8.7 GPS Satellite Screen                 |    |
| 9.0 OPERTATION                           |    |
| 9.1 Turn on Scale                        |    |
| 9.2 Zero Balance Indicator               |    |
| 9.3 Set Application Width                |    |
| 9.4 Set Application Rate                 |    |
| 10.0 GPS SPREADING FUNCTIONS             |    |
| 10.1 Start/Stop Display                  |    |
| 10.2 Overview, Load Screen, GPS Data     |    |
| 11.0 CLEARING DATA                       |    |
| 11.1 Clearing the Indicator Memory       |    |
| 11.2 Zero Acres Accumulator              |    |
| 12.0 OTHER FUNCTION                      |    |
| 12.1 Using Dimmer Option                 |    |
| 12.2 Change Time                         |    |
|                                          |    |

## 

| Agricalitate                                         |    |
|------------------------------------------------------|----|
| 12.3 Change Date                                     |    |
| 12.4 Change Unit of Measure for Spreader Application | 31 |
| 12.5 Application Units                               |    |
| 13.0 RE-CALIBRATING YOUR SCALE                       |    |
| 13.1 Get your Calibration Number                     |    |
| 13.2 Setup Number                                    |    |
| 14.0 DIRECT ACCESS NUMBERS (D.A.N.)                  | 35 |
| 14.1 Options Changed by User                         | 35 |
| 15.0 TROUBLESHOOTING FLOW CHART                      |    |
| 15.1 Troubleshooting flow chart continued            |    |
| 15.2 Weighing Error Messages                         |    |
| 16.0 INSTALLATION                                    |    |
| 16.1 Indicator Mounting                              |    |
| 16.2 Connecting Load Cells to Junction Box           | 51 |
| 16.3 Load Cell Direction                             | 51 |
| 17.0 DECLARATION OF CONFORMITY                       |    |
| 18.0 QUICK START UP SHEET                            | 53 |
| 19.0 OPITIONS                                        | 54 |
| 20.0 NOTES                                           | 55 |
|                                                      |    |

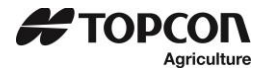

Digi-Star LLC W5527 Hwy 106 Fort Atkinson, WI 53538 USA <u>Tel: 800-225-7695</u> E-mail: <u>sales@digi-star.com</u>

Digi-Star International Digi-Star Europe B.V. J.F. Kennedylaan 235 NL-5981 WZ Panningen The Netherlands Tel: +31 (0)77 462 92 64 E-mail: dsinfo@digi-star.com

#### D4219-EN NT 560 Operators Manual Rev A LAC

All rights reserved. Reproduction of any part of this manual in any form whatsoever without Topcon's express written permission is forbidden. The contents of this manual are subject to change without notice. All efforts have been made to assure the accuracy of the contents of this manual. However, should any errors be detected, Topcon Agriculture would greatly appreciate being informed of these errors. The above notwithstanding, Topcon can assume no responsibility for errors in this manual or their consequence.

© Copyright! 2018 Topcon, Fort Atkinson (U.S.A.).

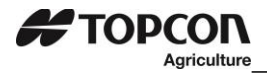

#### 1.0 INTRODUCTION

Thank you for the purchase of a NT560 system. Your NT560 is the culmination of more than 30 years of agricultural weighing engineering and expertise. With proper operation and preventative maintenance, it will last for many years.

The Digi-Star NT560 is designed for use with weighing, tracking, storing, and transferring related data regarding the weight of agricultural nutrient commodities.

The data collected by, and transferred from, the NT560 is designed primarily for use with Topcon Aquiculture Nutrient Tracker PC software. For maximum value from the NT560 indicator, Digi-Star recommends that Nutrient Tracker PC software program be loaded on a computer. This program will allow the full initialization and personalization of the NT560 indicator to the operation. The manual for this software program is found within the program under the help tab.

The NT560 is not for use with applications for which the NT560 is not intended, or as outlined in this manual. Use of the NT560 outside of its intended purposes may result in inaccurate weight measurement or damage to indicator.

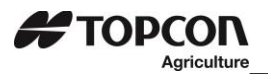

### 2.0 NT 560 FEATURES

#### Save Records to USB

USB drive has capacity to hold thousands of data records and allows easy data transfer to your office PC. **Nutrient Tracker PC Software** 

Nutrient Tracker<sup>™</sup> software provided with NT 560 indicator allows generation of a variety of reports on your PC. Reports can be read by programs such as Microsoft Excel<sup>™</sup>, Adobe Acrobat<sup>™</sup> and Microsoft Internet Explorer<sup>™</sup>. Nutrient Tracker uses GPS and weight information collected from the NT 560 to create reports that overlay delivery areas on satellite images. This data is used for nutrient management and record keeping. Nutrient Tracker can also export standard "CSV" and "Shape" files for use in other mapping PC programs. **Note:** <u>Mapping requires an internet connection.</u>

#### **GPS Data Records**

Differential Correction GPS (DGPS), such as the Wide Area Augmentation System (WAAS), covers the USA and provides accuracy from 1 to 3 meters. Most developed countries have some type of DGPS. Standard GPS is available globally. The accuracy is 15 meters (49.2 feet).

A GPS data record includes data recorded periodically while unloading:

- GPS Coordinates
- Application rate
- Gross Weight
- Speed

The GPS data record also includes the load information calculated and stored once each time a load is concluded by pressing This data includes:

- Field name
- ID
- GPS coordinates
- Time
- Date
- Application rate set
- Application width set
- Elapsed time
- Weight unloaded this load
- Acres (Hectares) spread this load
- Calculated application rate for load
- Weight unloaded this field
- Acres (Hectares) spread this field.

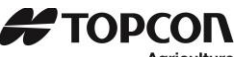

#### 3.0 ACCURACY STATEMENT

#### **READ THIS SECTION BEFORE USING THE SCALE SYSTEM**

Digi-Star Scale Systems are designed and manufactured to provide the greatest accuracy possible. However, proper installation and use are required to obtain the highest level of accuracy.

When using the scale system, the following must be considered to realize the best possible performance and accuracy.

- Load cells must be installed with the proper orientation. Most Digi-Star load cells have a label • indicating either the "TOP" or bending direction of the load cell. Inspect load cells to determine if the load cells are installed correctly. Incorrect installation of load cells will result in inaccurate measurement.
- Load cells should not be subjected to any strains or loads other than the weight of the load. Stress or strain caused by misalignment or other factors when accurate weight readings are desired will negatively affect the accuracy.
- The weighing unit should be stationary with minimum movement, and on a level surface, to ensure that weight readings are as accurate as possible.
  - The effect of movement on accuracy depends on the speed and roughness of the ground and application. Rougher terrain and faster and/or greater movement increases the degradation of accuracy.
  - A level surface is defined as being less than a 5" (13cm) change in rise over 10' (3.0m) of run. As the slope of the terrain increases, degradation of accuracy will also increase.

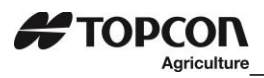

### 4.0 TECHNICAL SPECIFICATIONS

| SIZE                                     | 10.25" long x 8.0" high x 4" wide (260mm x 190mm x 105mm)                                 |
|------------------------------------------|-------------------------------------------------------------------------------------------|
| WEIGHT                                   | 4.5 lbs. (2.04 Kg)                                                                        |
| HELP MESSAGES                            | Context sensitive help messages in 10 languages, Long messages are scrolled               |
| LOAD CELL<br>EXCITATION                  | 8 volts D.C. Nominal, Capable of driving ten 350 Ohms transducers, Short circuit proof    |
| AUTO TEMP<br>COMPENSATION                | Of internal circuitry for high accuracy weighing measurements                             |
| LOAD CELL SIGNAL                         | Compatible with Load Cells with greater than 0.25 mv/v                                    |
| CONNECTORS                               | AMP plastic weather resistant circular connector. Gold plated contacts.                   |
| POWER<br>REQUIREMENTS                    | 10.5 to 16.0 VDC 160 mA nominals with four $350\Omega$ L.C.                               |
| SETUP & CALIBRATION                      | Via front panel or saved when downloading the setting files.                              |
| GROSS RANGE                              | 999,999 max-display                                                                       |
| LOW BATTERY<br>WARNING                   | Enabled at 10.5V nominal                                                                  |
| POUND/KILO                               | Selectable                                                                                |
| DISPLAY                                  | LCD with 84 Character Display.                                                            |
| DISPLAY RESOLUTION                       | .01, .02, .05, .1, .2, .5, 1, 2, 5, 10, 20, 50, 100                                       |
| DISPLAY UPDATE<br>RATE                   | Selectable: 1, 2, 3, 4 times/sec.                                                         |
| MAX. DISPLAY<br>RESOLUTION               | Adjustable to 40,000 counts max.                                                          |
| ZERO TRACKING                            | Selectable, On/Off                                                                        |
| SPAN ACCURACY                            | $\pm(.1\%$ + .005%/ °F) or (.1% + 0.009% °C) full scale $\pm$ 1 output count              |
| MOTION DETECTION                         | Selectable, On/Off                                                                        |
| ZERO ACCURACY                            | (.005%/ °F) or (0.009% °C) full scale $\pm 1$ output count for 0.5 mv/v transducer        |
| ENVIRONMENTAL<br>ENCLOSURE               | IP65, IEC 529                                                                             |
| WEIGH ALGORITHM                          | 3 internally selectable digital filters to optimize performance (General, Slow, and Fast) |
| NON-VOLATILE<br>MEMORY                   | Standard                                                                                  |
| OPERATING TEMP                           | -29°C to 60°C -20°F to 140°F                                                              |
| 2 REMOTE INPUTS<br>(power/ remote ports) | Tare / Print / Hold / Net Gross / M+ / Zero / TR Hold / Re-enter Preset / Switch          |

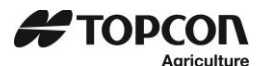

5.0 SAFETY DURING USE

Danger: Indicates an imminently hazardous situation that, if not avoided, could result in death or very serious injury.

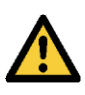

Warning: Indicates a potential hazardous situation that, if not avoided, may result in death or very serious injury.

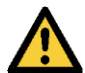

Caution: Indicates a potential hazardous situation that, if not avoided, may result in a minor injury.

#### IMPORTANT

**USB Port Function**—<u>The USB port is only to be used to upload or download data from a USB Memory Stick.</u> The USB Port is not to be used as a charging port for any type of electronic device. Use of the USB Port for any purpose other than for which it is designed may void the product's warranty.

**Cleaning:** Do not use running water, pressure washer or hoses to clean the indicator or touch screen.

**Charging Battery:** Disconnect all cables from the indicator and touch screen before charging the battery or welding on the machine. If cables are left connected, the indicator, touch screen and connected load cells could be damaged.

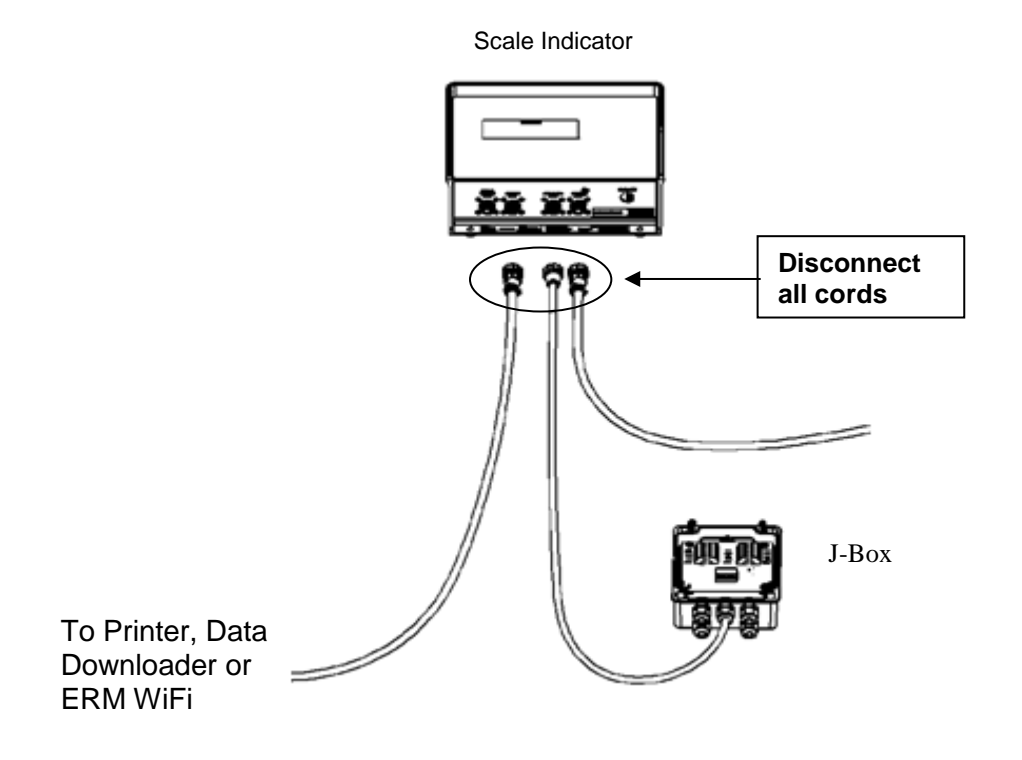

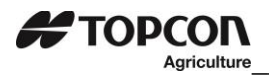

## 6.0 DATA TRANSFER

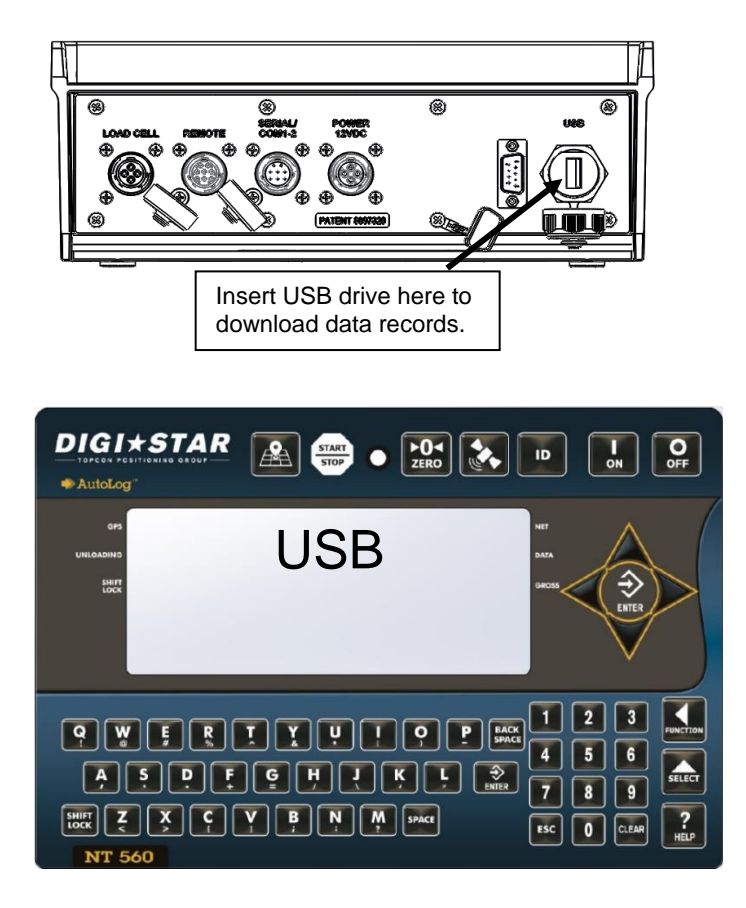

The indicator is equipped with a USB drive port. The USB drive used with the indicator holds thousands of data records and allows for easy transfer to PC.

- Insert USB drive. Indicator will automatically detect the USB drive.
- 2. Press to save records to USB drive.

**Note:** This action appends values already on the USB drive. No data is lost.

**Note:** It takes about 3 minutes to download data when memory is 25% full. It takes about 12 minutes to download data when memory is 100% full.

- Press 1 to transfer Field, ID, Total Weight, and Acres Data from indicator to USB.
   Note: This is only necessary if Field or ID data has been modified using indicator keypad.
- 4. Press 9 to transfer Field, ID, Total Weight, and Acres data from USB drive to indicator.

Important: This action will overwrite Field names, ID names and Accumulator values in the indicator.

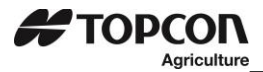

#### 6.1 Daily Data Collection

Insuring the customer data is secure from theft, fire or equipment failure requires a small effect each day to store your data on a USB drive.

#### 6.2 Indicator Memory

When powering up the NT 560 the memory percent full is shown on the display. The NT 560 has enough memory to store approximately 400 loads while sampling every ten seconds and unloading one load every nine minutes.

It is recommended to download data from the NT 560 to the USB drive before the memory is close to full. It takes just under three minutes to download data when the memory is 25% full and under five minutes when 50% full.

#### 6.3 Mid-Season Name Changes

During the season, you may wish to delete/add field names, also delete/add ID names to your NT 560 indicator memory.

This may be done in one of two ways:

#### Front panel

For a small amount of changes, edit field names and ID names using the keypad on the front panel. See pages 16 and 17 to edit field names or ID names. See page 28 to erase accumulator memory.

#### Upload New Field Names, ID Names and Accumulator Using USB Drive:

For many changes, perform the changes on your PC using Nutrient Tracker<sup>™</sup> software and then transfer the new information to the indicator using a USB drive.

**Important:** Before doing this, transfer your existing field accumulator data (acres and weights) from the indicator to the USB drive. Then load the data onto the PC. This keeps the proper accumulator values on partially finished fields.

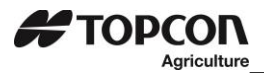

#### 6.4 Nutrient Tracker Print Format

Use print format NUTRNT for recording data. The below example shows six lines of printed report.

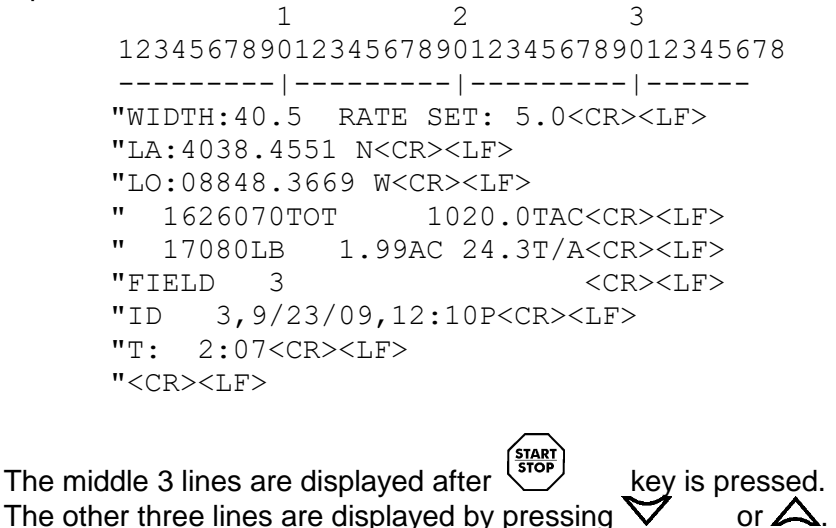

6.5 GPS Records Format

dddmm.mmm - Longitude, ddmm.mmmm format (leading zeros transmitted)
E - Longitude hemisphere W or E.
rrrr - Actual Application Rate measured by scale in Tons/Acre (or Tonnes/Hectare).
m - Actual Application Rate Unit E=Tons/Acre, M=Tonnes/Hectare.
wwwww - Gross weight.
ss.s - Speed in MPH or KPH
k - Check Sum.
c - Carriage Return.

I - Line Feed.

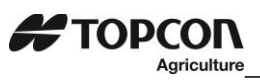

## 7.0 INDICATOR OVERVIEW

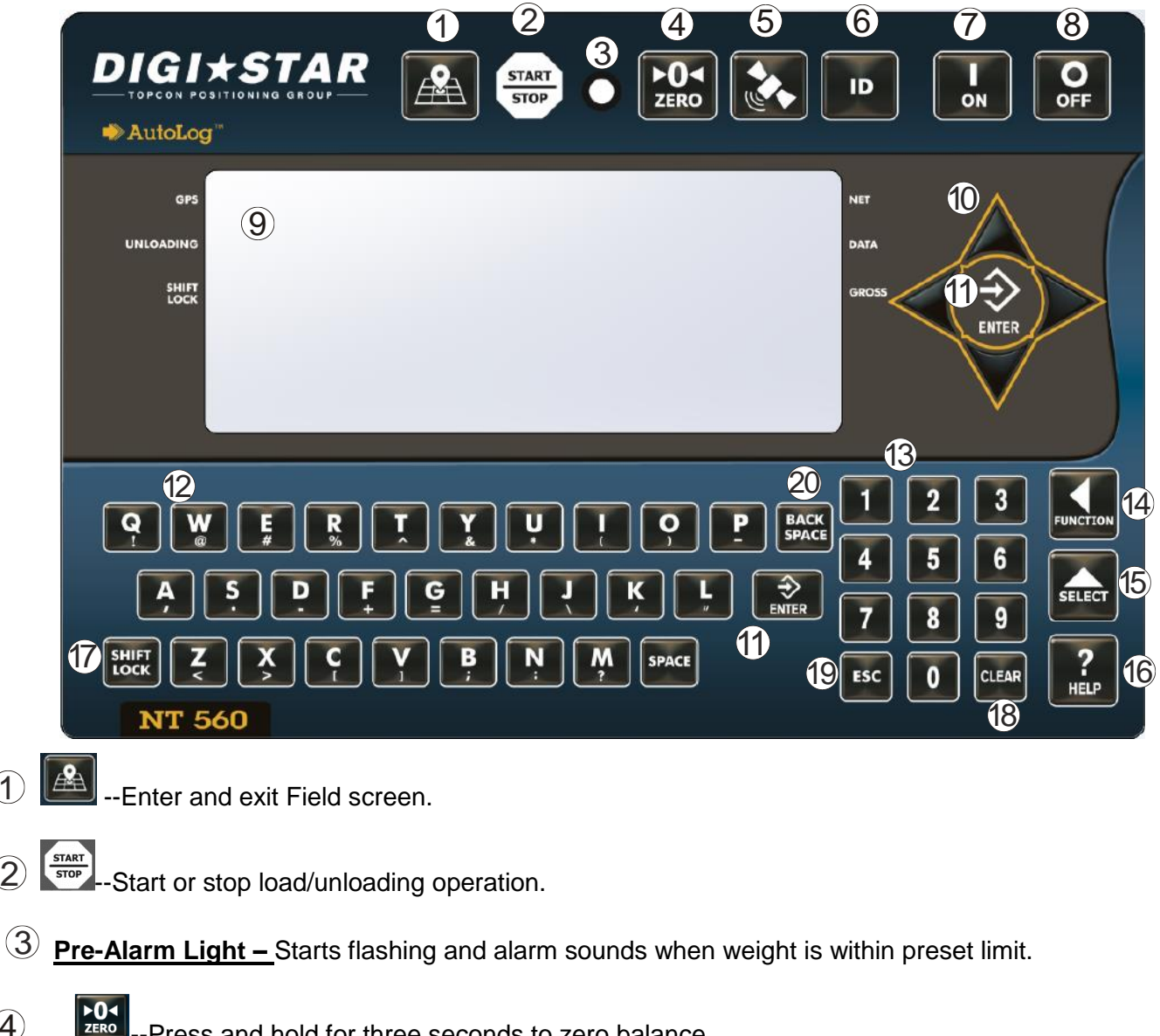

- (4) --Press and hold for three seconds to zero balance.
- **(5**) -GPS Satellite Display.
- **(6**) ID Enter and exit ID screen.
- (7)ON Turns indicator on. Pressing while on will run self-test.
- OFF (8) -Turns scale indicator off.
- (9) "Upper Display"---Displays current actions or weight—6 charactors. "Lower Display"---Displays recorded data-26 characters x3 rows.

1

(2)

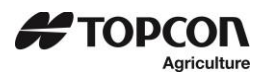

- Directional Arrows—Moves through list of information. Left arrow (-) and right arrow (+).
- 1 -Accepts change or proceeds to the next item.
- (12) "Qwerty Keyboard"
- 13 "Numbers Keypad"
- 14 **I**-Performs tasks displayed when using the select button.
- (5) \_\_\_\_\_--Display additional taske for the user.
- •-Press and release. Press key with desired character.
- 18 -Delete one character in data entry field. Press and hold to delete entire data entry field contents.
- 19 Escape or undo last data change.
- 20 **BACK** -- Press to backspace. Press and hold to backspace faster.

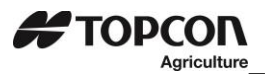

## 7.1 Bottom Panel Connections

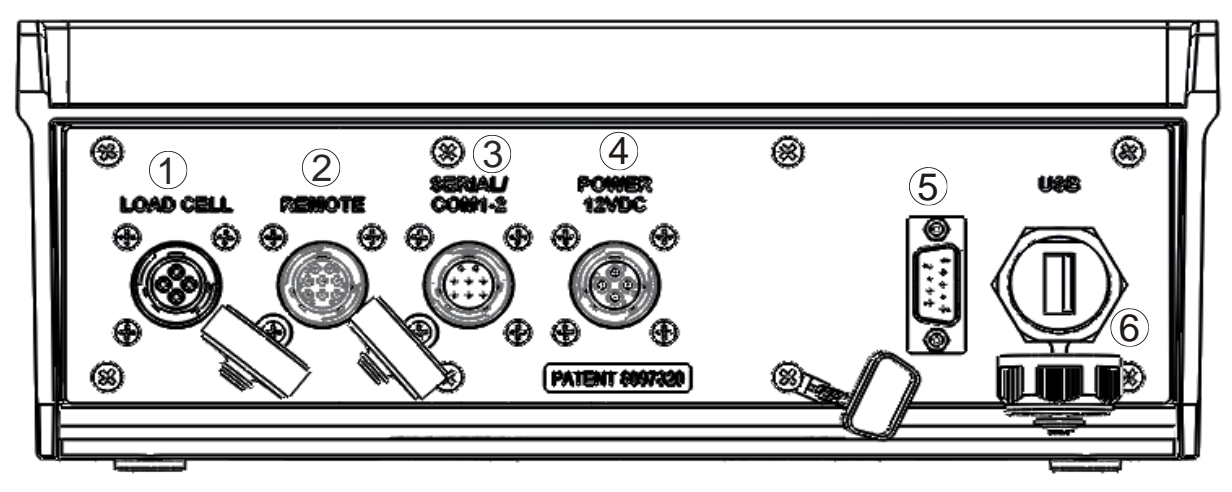

## 1 Load Cell

2 Remote Dispaly

3<u>Serial/Printer</u> – Used to communicate with computer, data downloader (DDL) or printer.

4 Power – 12VDC

 $(5)_{GPS}$  – Port for GPS connection.

6<u>USB</u> – Port for USB drive.

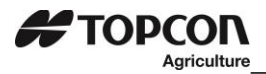

#### **8.0 INDICATOR DISPLAY SCREENS**

Seven display screens can be viewed on the NT560 indicator:

#### ACTIVE MAIN SCREEN

The 3-line display will show the following information. See page 17.

#### FIELD SCREEN

500 field names are available and can be modified using the keypad. See page 18.

#### **ID SCREEN**

150 ID names are available and can be modified using the keypad. See page 19.

#### **GPS ACTIVE SCREEN**

to start spreading. Upper display shows gross weight while This screen is shown before pressing lower display includes speed, compass direction, application rate, spread width, total and field name. See page 20.

#### **GPS SPREADING SCREEN**

Press before unloading to view GPS spreading screen. Upper display shows the current rate tons/acre (tons/hectare) while lower display includes speed, compass direction, target application rate, time since start of unloading, gross weight, NET weight unloaded, acres covered this load, and actual vs. target rate indicator. See page 21.

#### LAST LOAD SUMMERY SCREEN (temporary)

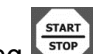

Screen display last load weights for 10 seconds after pressing to complete a load. See page 22.

#### **GPS SATILLITE SCREEN**

Press koview GPS Satellite Screen. This screen shows latitude, longitude, MPH, status and universal time clock. See page 23.

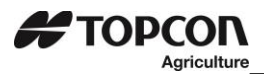

#### 8.1 Active Main Screen

The 3-line display will show the following information:

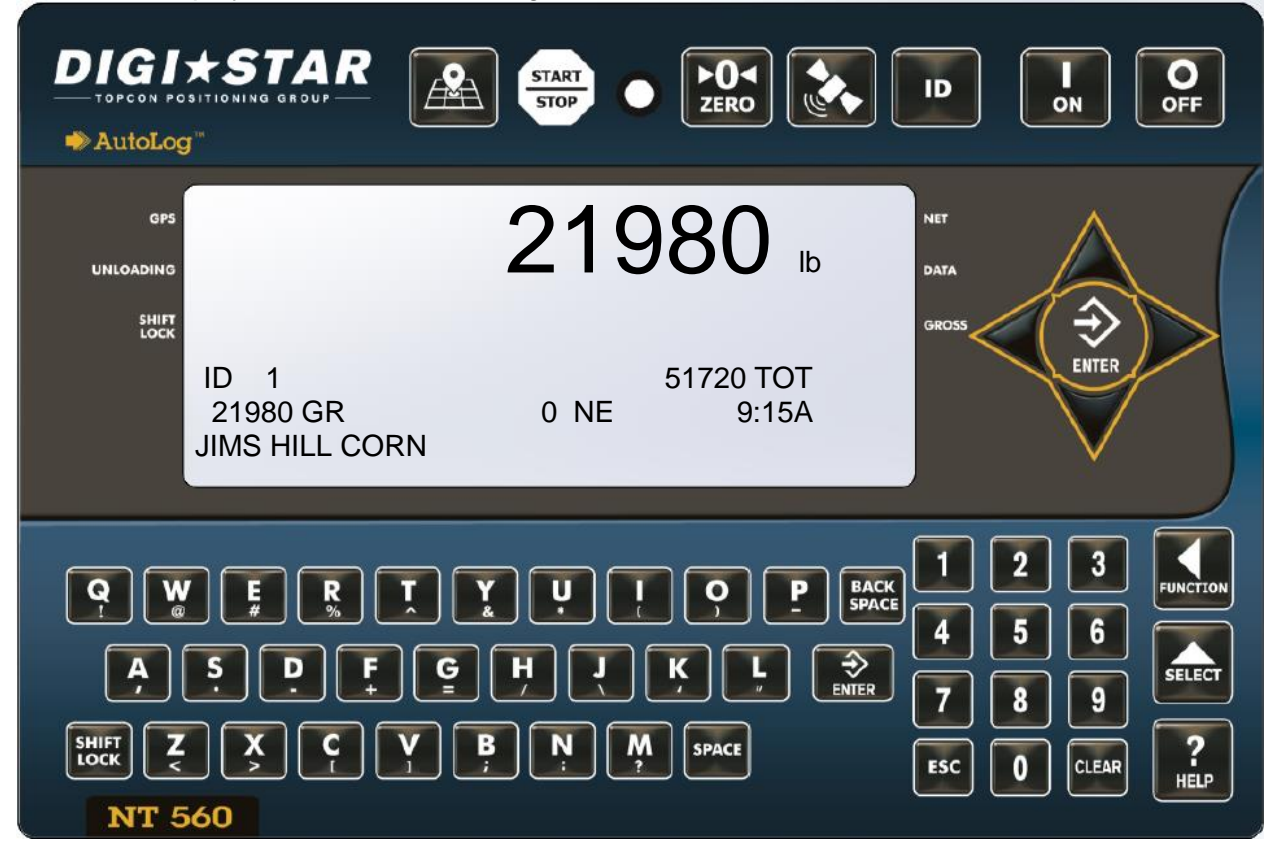

- 1. Upper Display Window Displays the gross weight.
- 2. ID 6 Character ID description. Example; unloaded into TRUCK1, TRUCK2, TRUCK3.
- 3. TOT Total Weight for current field.
- 4. 21980 GR Example: 21980 Total Gross weight spread on all fields.
- 5. **NE** Net weight unloaded from this load.
- 6. Current Time.

7. **FIELD** – 26-character field description (entered by operator). Example; spread on field JIMS HILL CORN, SOUTH FIELD, EAST FIELD, WEST FIELD.

Note: Set print format (D.A.N. 2304) to PRTAC5 to operate in non-GPS mode.

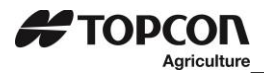

#### 8.2 Field Screen

Field names can be a maximum of 26 characters long. Field name is where the commodity is harvested from; **Example Field Names; NORTH FIELD, SOUTH FIELD, EAST FIELD, WEST FIELD.** 

Field names can be changed using the keypad before loading or unloading. Note: Field names can be uploaded from a PC using a USB drive.

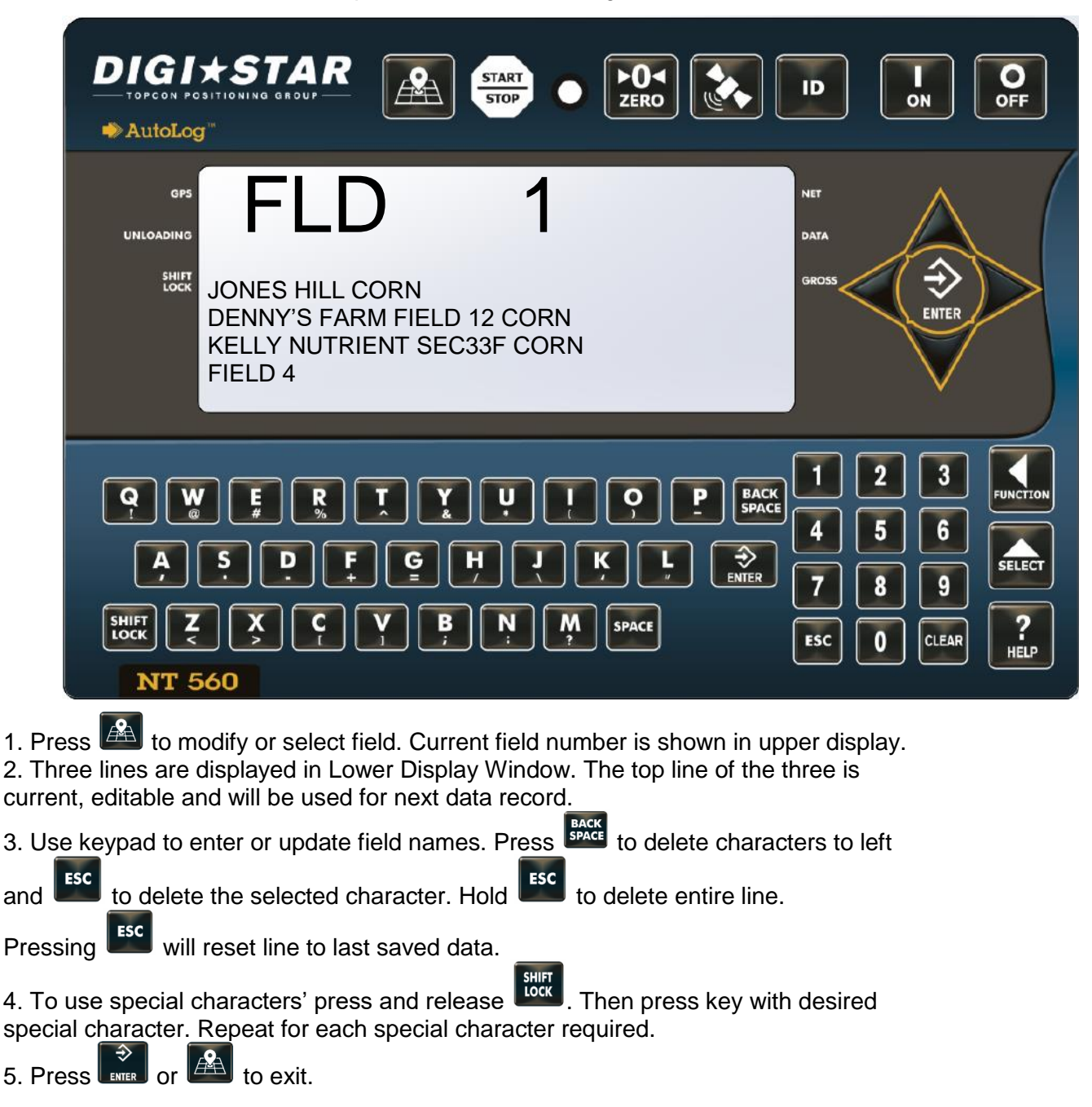

6. Up/Down Arrows – Press  $\triangle$  or  $\checkmark$  to scroll through fields (150 maximum). Hold arrow to scroll faster. Use  $\triangleleft$  or  $\triangleright$  to move cursor within data line.

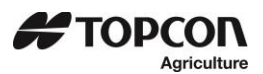

#### 8.3 ID Screen

ID names can be a maximum of 6 characters long. ID names could be what machine or person that has harvested the field or what truck the commodity was unloaded into; **Example of ID names; MACH1, SCOTT.** ID names can be changed by using the keypad before loading or unloading.

Note: ID names can be uploaded from a PC using a USB drive.

| OF       ID       LOAD 1         UNDADING       ID       LOAD 1         LOAD 1       LOAD 2         LOAD 3       LOAD 4                                                                                                    | DIGIXSTAR<br>TOPCON POSITIONING GROUP<br>AutoLog"                                                                                                    |
|----------------------------------------------------------------------------------------------------|----------------------------------------------------------------------------------------------------|
| QWERTYUIQPEACH<br>ASDEGHJKLON<br>ASDEGHJKLON                                                                                                    | ors ID LOAD 1<br>LOAD 1<br>LOAD 2<br>LOAD 3<br>LOAD 4                                                                                                    |
| SHIFT       Z       X       C       Y       B       N       M       SPACE       ESC       0       CLEAR       ?         INT 560       50       1       1       1       1       1       1       1       1       1       1       1       1       1       1       1       1       1       1       1       1       1       1       1       1       1       1       1       1       1       1       1       1       1       1       1       1       1       1       1       1       1       1       1       1       1       1       1       1       1       1       1       1       1       1       1       1       1       1       1       1       1       1       1       1       1       1       1       1       1       1       1       1       1       1       1       1       1       1       1       1       1       1       1       1       1       1       1       1       1       1       1       1       1       1       1       1       1       1       1       1       1       1 </th <th>Q       W       E       R       T       Y       Y       I       Q       I       2       3       Image: Construction         A       S       D       F       G       H       I       Q       Image: Construction       Image: Construction       Image: Cons</th> | Q       W       E       R       T       Y       Y       I       Q       I       2       3       Image: Construction         A       S       D       F       G       H       I       Q       Image: Construction       Image: Construction       Image: Cons |
| <ol> <li>Press to modify or select ID name. Current ID number is shown in upper display.</li> <li>Three lines are displayed in lower Display Window. The top line of the three is current, editable and will be used for next data record.</li> <li>Up/Down Arrows – Press or or to scroll through ID names (150 maximum). Hold arrow to scroll faster. Use or or arrow to move cursor within data line.</li> <li>Use keypad to enter or update ID names. Press for the delete characters to left and "Esc to delete the calest enter to left and "Esc to delete characters to left and "Esc to delete the calest enter to left and "Esc to delete enter the calest enter the calest enter the</li></ol>                                                                                                    | <ol> <li>Press to modify or select ID name. Current ID number is shown in upper display.</li> <li>Three lines are displayed in lower Display Window. The top line of the three is current, editable and will be used for next data record.</li> <li>Up/Down Arrows – Press or a to scroll through ID names (150 maximum). Hold arrow to scroll faster. Use or arrow to move cursor within data line.</li> <li>Use keypad to enter or update ID names. Press are to delete characters to left and "Esc to delete entire line.</li> </ol>                                                                                                    |

5. To use special characters' press and release . Then press key with desired special character. Repeat for each special character required.

6. Press or to exit.

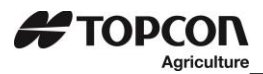

#### 8.4 GPS Active Screen

The 3-line display will show the following information:

|                                                | START O         |                                                     | I O<br>ON OFF                          |
|------------------------------------------------|-----------------|-----------------------------------------------------|----------------------------------------|
| GPS<br>UNLOADING<br>SHIFT                      | 25 00           | DO ID NET DATA                                      |                                        |
| 5.0MPH NW<br>SPDR 1<br>JIMS HILL CORN          | 4.0T/A<br>25000 | 40.0W<br>10.0TAC                                    | ENTER                                  |
| Q W E R T   A S D F G   SHIFT Z X C Y   NT 560 | ŖŅĶ<br>Ķ        | P BACK<br>SPACE<br>U ENTER<br>PACE<br>BACK<br>SPACE | 2 3 JUNCTION<br>5 6 SELECT<br>8 9 PLOT |

- 1. <u>Upper Display Window</u> Displays the gross weight.
- 2. MPH (or KMH) Miles per Hour (or Kilometers per Hour) as read from the GPS.
- 3. NW Compass direction as read from the GPS.
- 4. T/A Application rate entered by operator in Tons/Acre (or Tones/Hectare).
- 5. W Spread width of the spreader entered by the operator in feet (or meters).
- 6. **SPDR** 1 6-character ID description.
- 7. TOTAL Total amount of manure applied to field.
- 8. TAC Total Acres/Hectares spread this field.
- 9. FIELD 26-character field description (entered by operator).

Note: Print format PRTFMT must be set to NUTRNT.

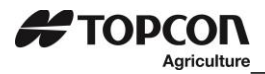

#### 8.5 GPS Spreading Screen

|                              |                                | START<br>STOP       |                  |                            | I OFF                                                                                                    |
|------------------------------|--------------------------------|---------------------|------------------|----------------------------|----------------------------------------------------------------------------------------------------|
| GP5<br>UNLOADING             |                                | 25 0                | 00 lb            | NET<br>DATA                |                                                                                                    |
| 5.0N<br>2500<br>JIMS<br><0.0 | /IPH NW<br>DOGR<br>S HILL CORN | 4.0T/A<br>25000GR   | 23:37<br>20.0AC  | GROSS                      | ENTER                                                                                                    |
|                              | FRT                            | YYYI<br>FHJK<br>BNM | P  BACK    SPACE | 1 2<br>4 5<br>7 8<br>ESC 0 | 3<br>FUNCTION<br>6<br>9<br>CLEAR<br>R<br>FUNCTION<br>FUNCTION<br>FUNCTION<br>FUNCTION<br>FUNCTION<br>FUNCTION<br>FUNCTION |

- 1. Upper Display Window Displays the current rate lbs./acre (Kg/hectare) weight.
- 2. MPH (or KMH) Miles per hour (or Kilometers per hour) as read from the GPS.
- 3. **NW** Compass direction as read from the GPS.
- 4. **T/A** Harvested weight entered by operator in lbs./Acre (or Kg/Hectare).
- 5. Elapsed Time.
- 6. **GR** Gross weight left on harvester.
- 7. **NE** Net weight harvested this load.
- 8. AC Acres (Hectares) this load.
- 9. **Application Rate Indicator** Actual rate of application, measured by scale in Ton/Acre (Tonnes/Hectare) or lbs./Acre (Kg/hectare). The indicator will be centered when the actual application rate is equal to the target application rate.

Note: Print format PRTFMT must be set to **NUTRNT** (D.A.N. 2304).

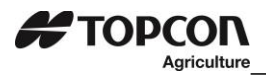

#### 8.6 Last Load Summery Screen (temporary)

|                                               |        |                                | I O<br>OFF                                  |
|-----------------------------------------------|--------|--------------------------------|---------------------------------------------|
| GPS<br>UNLOADING                              | 25 00  |                                |                                             |
| 25000TOT<br>6000LB<br>JIMS HILL CORN          | 0.00AC | 6.8TAC<br>0.0T/A               | ENTER                                       |
| Q W E R I   A S D F   SHIFT Z X C Y   INT 560 |        | P BACK<br>SPACE 4<br>C ENTER 7 | 2 3 FUNCTION<br>5 6 SELECT<br>8 9 CLEAR PLP |

The screen is displayed to 10 seconds after pressing to complete a load. Press to review this screen for 10 seconds.

- 1. **Upper Display Window** Displays the current gross weight.
- 2. Total Weight Weight unloaded this field.
- 3. Total Acres Acres spread this field.
- 4. Net Weight Weight unloaded this load.
- 5. Acres Acres spread this load.
- 6. Ton/Acres (Tonnes/Hectare) this load.
- 7. Field Name

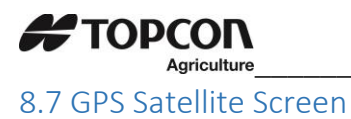

When the GPS module detects a satellite, the "SAT" tag show either "NO GPS" (No satellites detected), GPS-15 (standard 15-meter accuracy) or DGPS-3 (Differential global positioning system with 3-meter accuracy). Latitude, Longitude, Compass Direction, Miles per hour and universal coordinated time (UTC) are also displayed. UTC always updated when GPS is connected. The previous locations latitude and longitude will display until satellites are found again.

| GPS<br>UNLOADING                                     | 25 000 lb                                            |
|------------------------------------------------------|------------------------------------------------------|
| LA – 4256.0884<br>NNW MPH- 1.5<br>UTC – 24 – 24 - 44 | LO – 08848.4186<br>SAT – GPS - 15<br>NUMSAT- 04      |
| Q₩ERT<br>A.S.D.F.G                                   | Y U I O P BACK<br>SPACE 4 5 6<br>H J K L Enter 7 8 9 |
|                                                      | B N M SPACE ESC O CLEAR PHELP                        |

- 1. <u>Upper Display Window</u>—Displays the current gross weight.
- 2. **LA/LO**—Latitude and Longitude GPS coordinates.
- 3. NNW-GPS Compass Direction.
- 4. MPH (or km/h)—Miles per Hour (or Kilometers per Hour) as read from the GPS.
- 5. **SAT**—Satellite status from the GPS.
- 6. **UTC**-Universal time clock from the GPS.
- 7. **NUMSAT**-Number of satellites found.

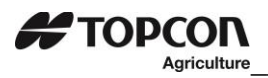

## 9.0 OPERTATION

#### 9.1 Turn on Scale

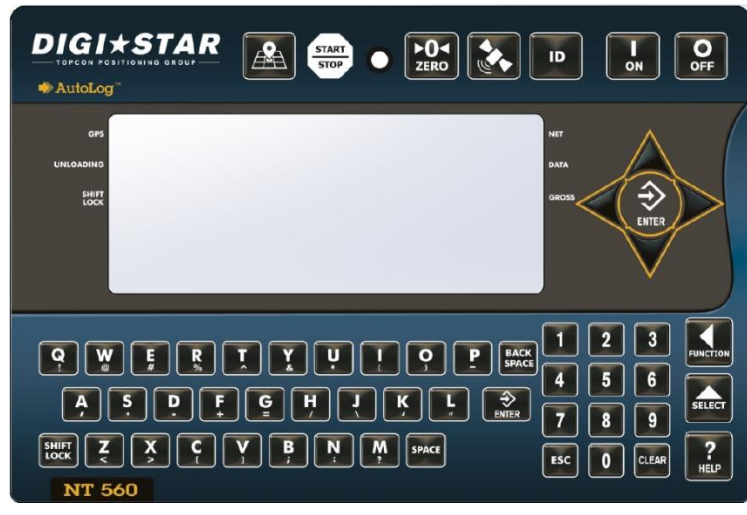

1. Press 🚨.

#### 9.2 Zero Balance Indicator

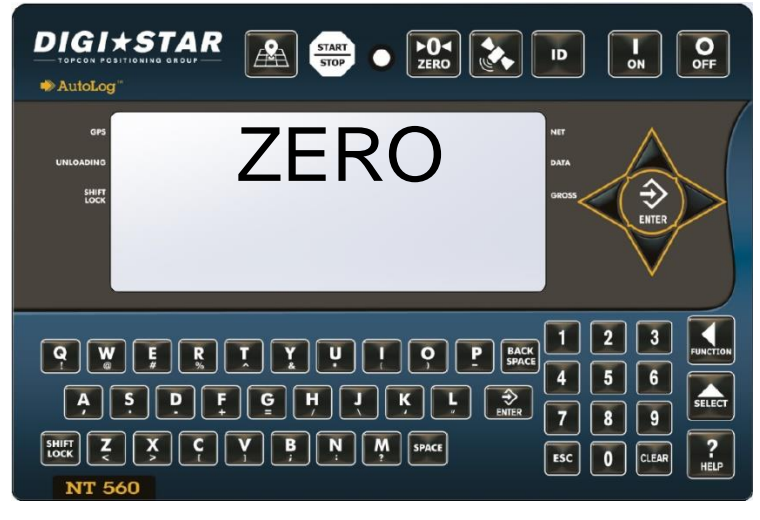

Press and hold for 3 seconds to zero balance indicator.

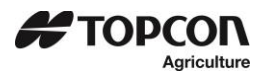

#### 9.3 Set Application Width

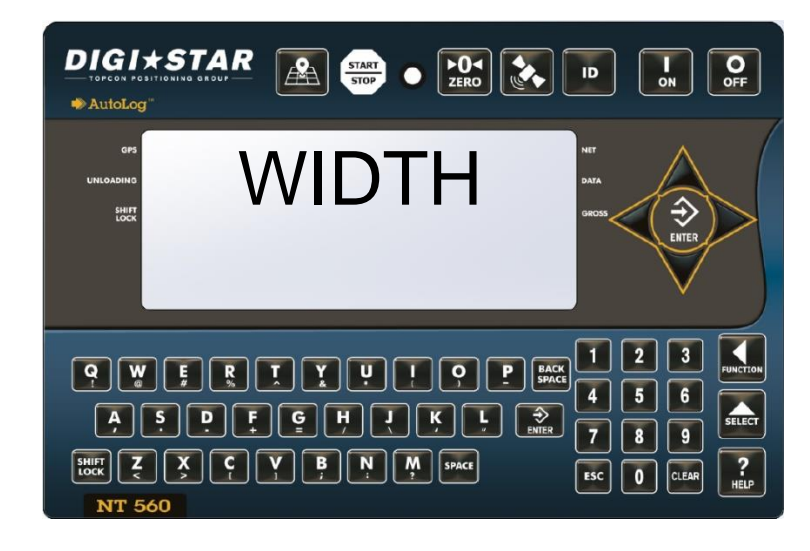

#### 9.4 Set Application Rate

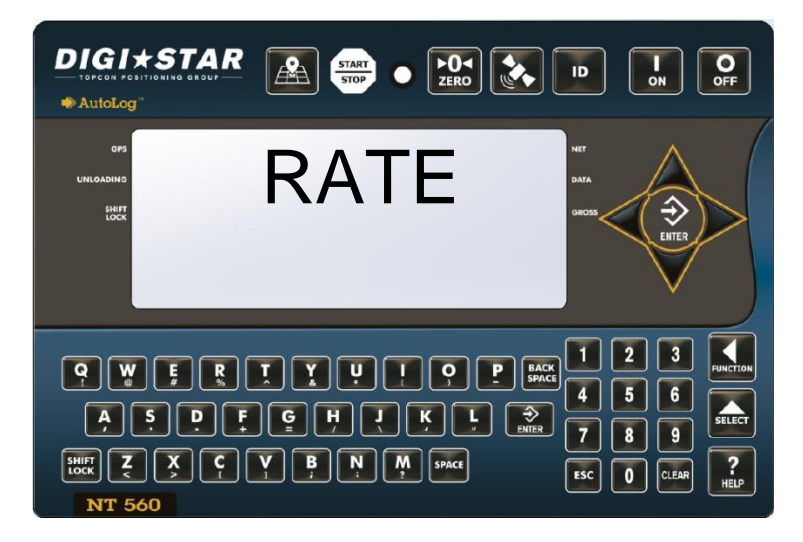

#### **Application Rate Tolerance**

Activate alarm by changing the Tolerance (Menu 4.2, D. A. N. 4202, TOLER) from OFF ("0" is the same as off) to 1, 2, etc. Tolerance is in Tons/Acres or Tonnes/Hectare. Default is OFF. The front panel light and beeper will periodically sound when the Actual Application Rate varies from the Rate Set by the tolerance selection.

#### **Audio Alarm**

Press 4004, then for to enter buzzer menu. Select OFF or ON (buzzer always on). Select 1-10 for number of seconds buzzer sounds.

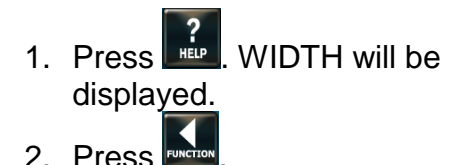

**Note:** The value is decimal – 40 should be entered as 400. The display will show 40.0.

**Note:** The GPS Measurement Unit Value AUNIT, in setting options, see page 43, will determine the unit of measure.

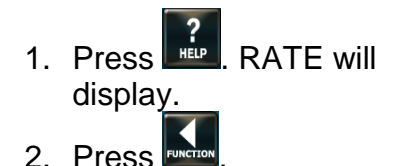

Note: The value is decimal – 40 should be entered as 400. The display will show 40.0. Note: The GPS Measurement Unit Value AUNIT, in setting options, see page 43, will determine the unit of measure.

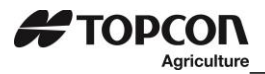

#### **10.0 GPS SPREADING FUNCTIONS**

These functions apply only when the optional GPS is connected to the NT 560.

#### 10.1 Start/Stop Display

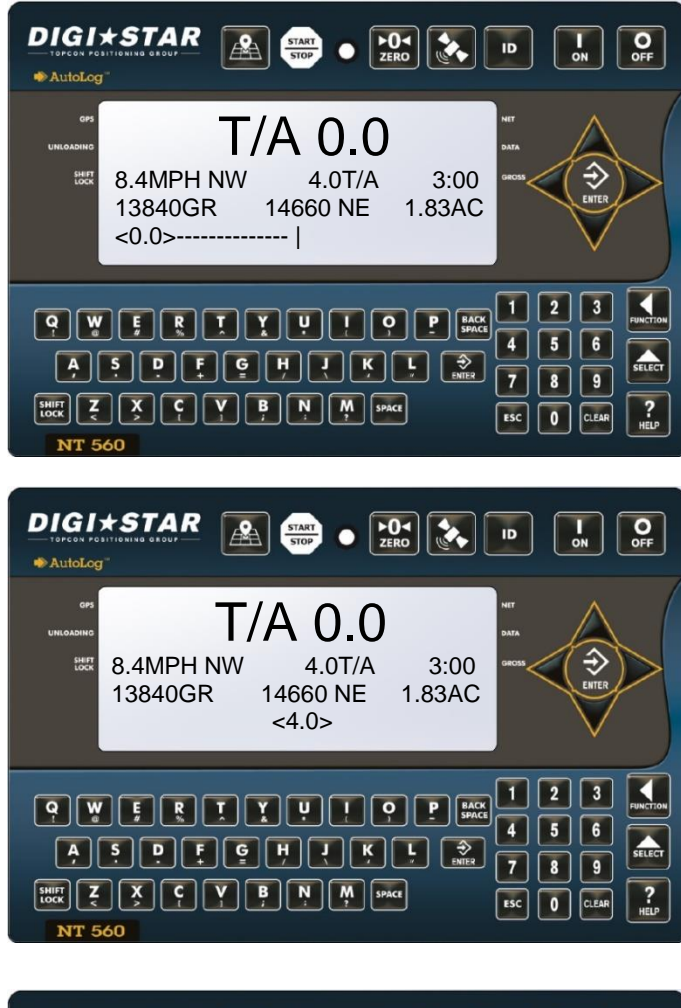

- 1. Press to start unloading.
- 2. Unit will display the GPS Spreading Screen.

<u>Application Rate Low</u> – when unload annunciator (<0.0>) is left of center. Decrease driving speed or increase apron speed.

<u>Correct Application Rate</u> – when unload annunciator (<4.0>) is centered.

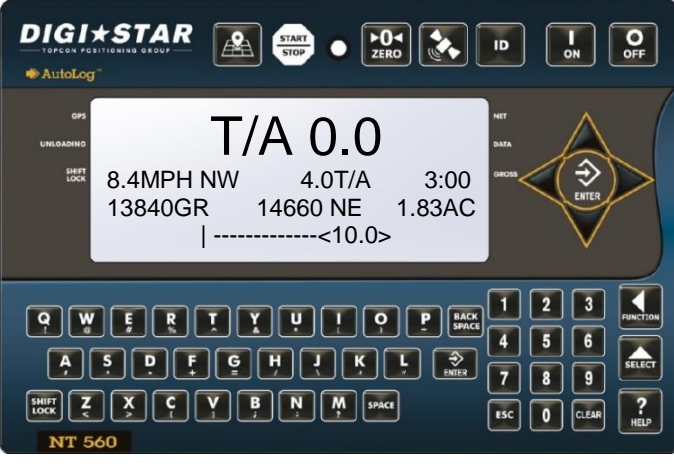

<u>Application Rate High</u> – when unload annunciator (<10.0>) is right of center. Increase speed or decrease apron speed.

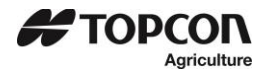

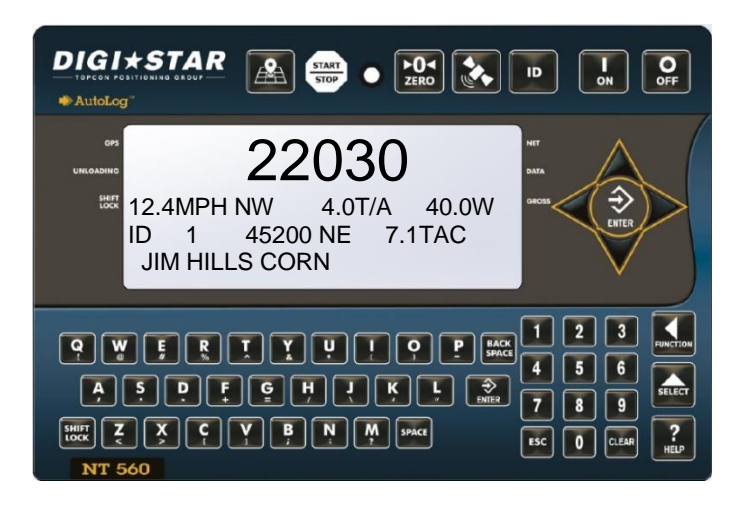

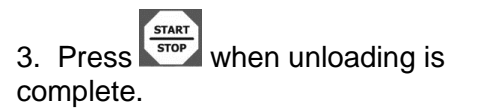

4. For ten seconds the display will show the Last Load Summary Screen (See page 22).

5. The indicator now stores data and sends the weight and field information out the printer port.

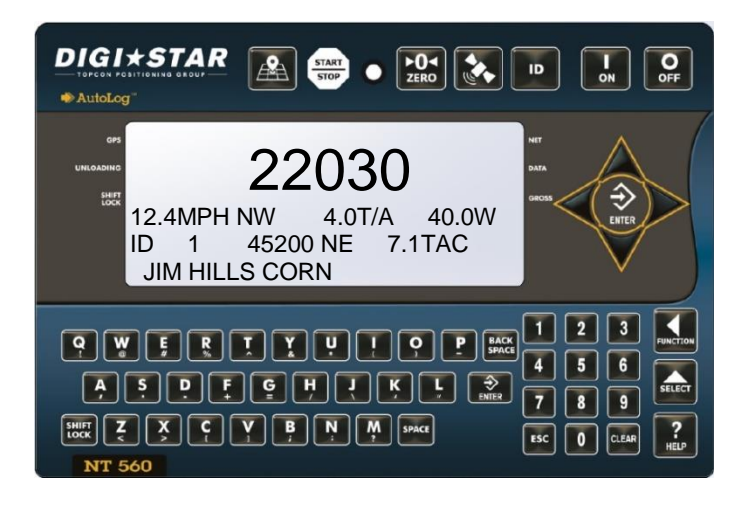

6. The indicator will return to GPS Active Screen.

Note: If you wish to view the Last Load Summary Screen press

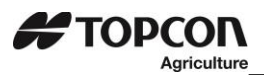

#### 10.2 Overview, Load Screen, GPS Data

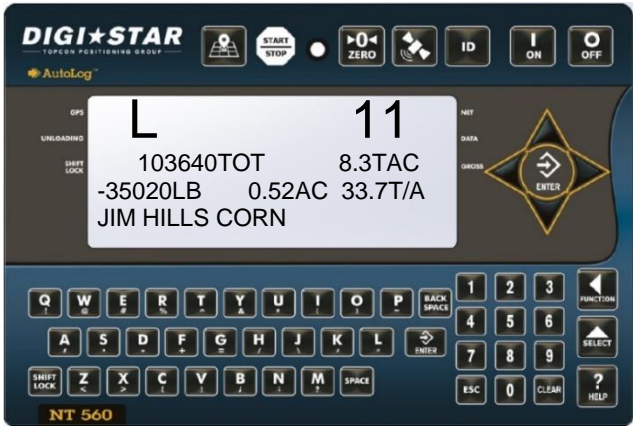

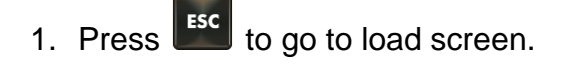

2. Use A and ∀ arrows to scroll through the different loads.

When the load is chosen to view, press arrow. Use arrows to view the ID and total duration of time the load took to apply.

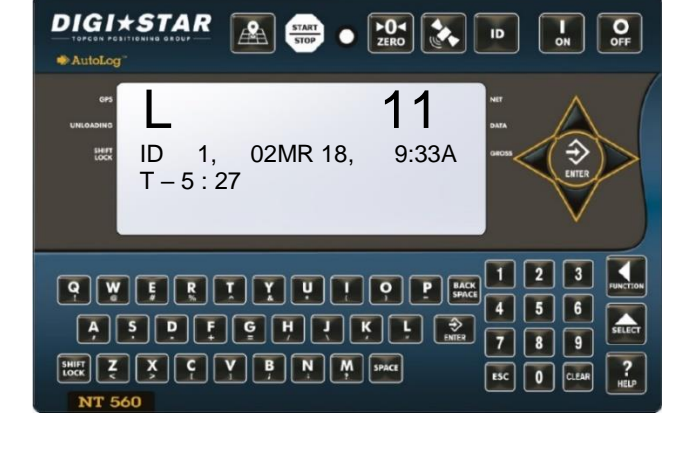

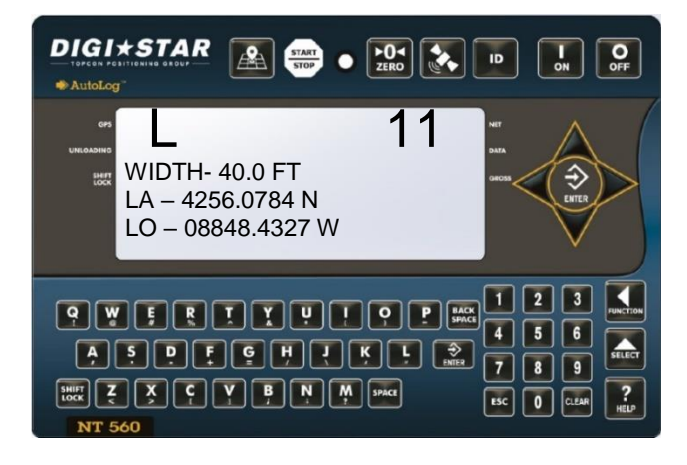

4. Press arrow to view GPS coordinates data and spreading width from load being viewed.

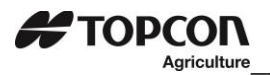

## 11.0 CLEARING DATA

#### 11.1 Clearing the Indicator Memory

**Important:** Before erasing the data records, be sure the data records have been safely stored.

Important: This action will erase all data records.

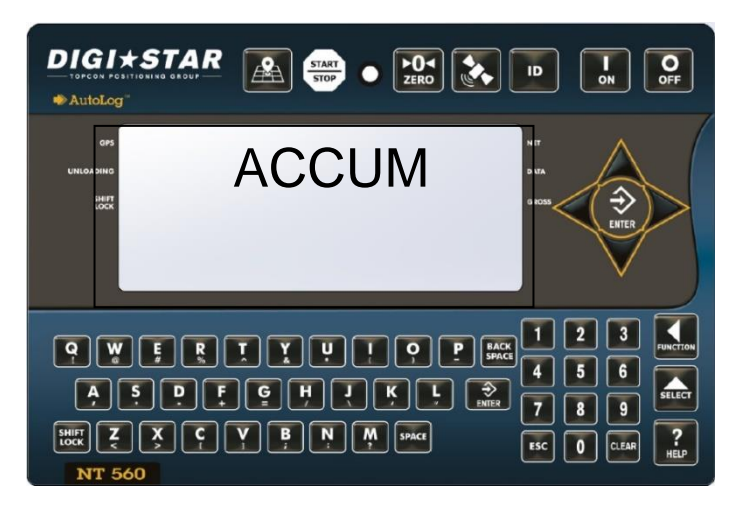

#### 11.2 Zero Acres Accumulator

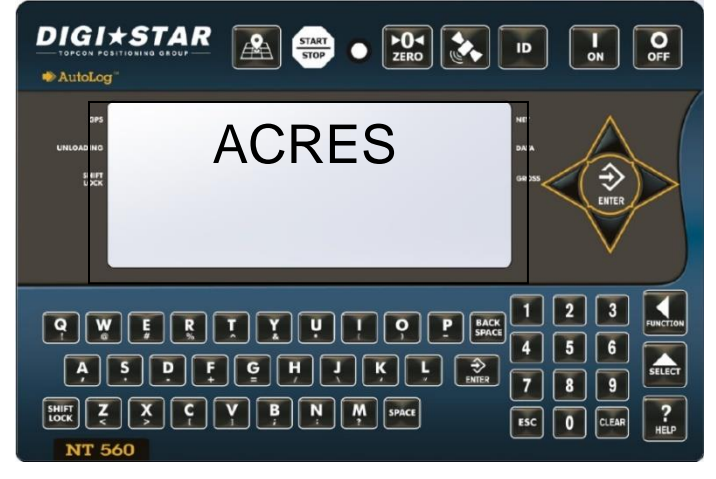

**Note:** This operation only erases the acres data, field Names; ID names and data records are not affected.

1. Select field name of weight accumulator to be erased. Return to the active screen.

2. Press repeatedly until ACCUM is displayed.
 3. Press .
 4. Press to delete current field

4. Press the delete current field accumulated value, press to erase all accumulated records or press PACE to exit.

**Note:** This operation only erases the accumulator data. <u>Field names; ID names</u> and data records are not affected.

- 1. Select field name of accumulator to be erased. See page 18. Return to the active screen.
- 2. Press repeatedly until ACRES is displayed.
- 3. Press FUNCTION.
- 4. Press to delete current field acres value, press to erase all accumulated field records or press to exit.

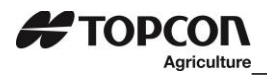

## **12.0 OTHER FUNCTION**

#### 12.1 Using Dimmer Option

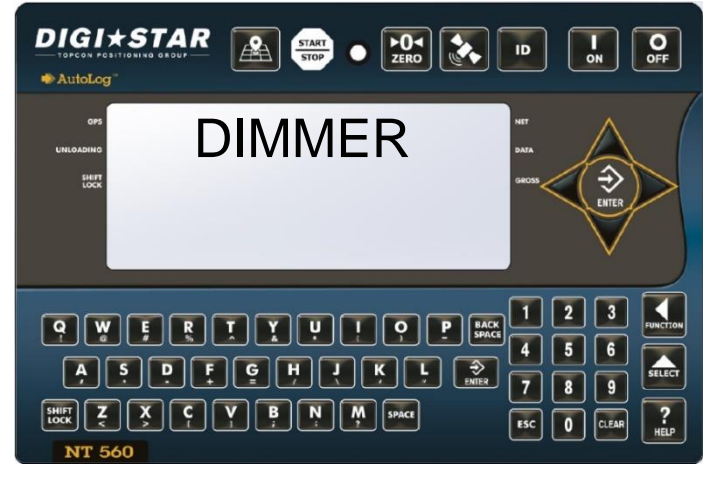

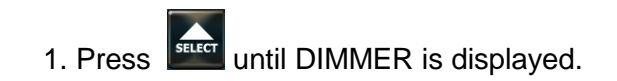

2. Press (within 2 seconds) once to dim backlight on the LCD. <u>Repeat steps 1</u> and 2 to brighten LCD back light.

### 12.2 Change Time

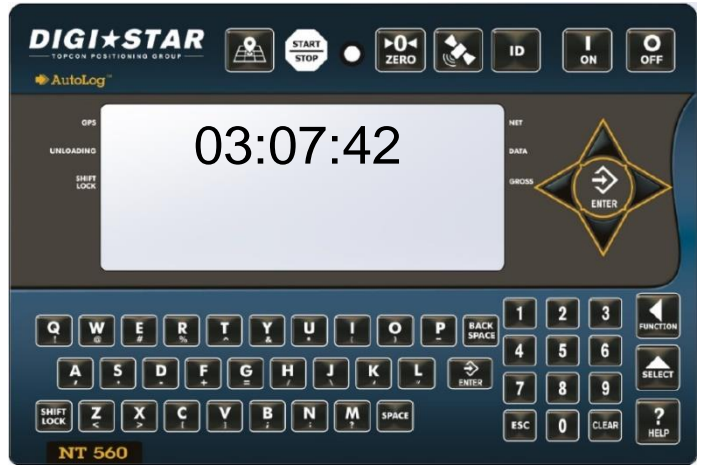

#### 1. Enter 1202

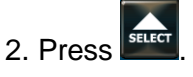

3. Press  $\triangleleft$  or  $\triangleright$  arrow to move cursor, and choose digit to edit.

**Note:** Press and hold to clear all digits. HH/MM/SS, example; 00:00:00. Then enter new time using number keypad.

4. Press  $\checkmark$  or  $\bigtriangleup$  arrow to change number. Press  $\fbox$  to store.

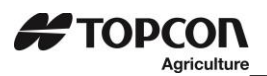

#### 12.3 Change Date

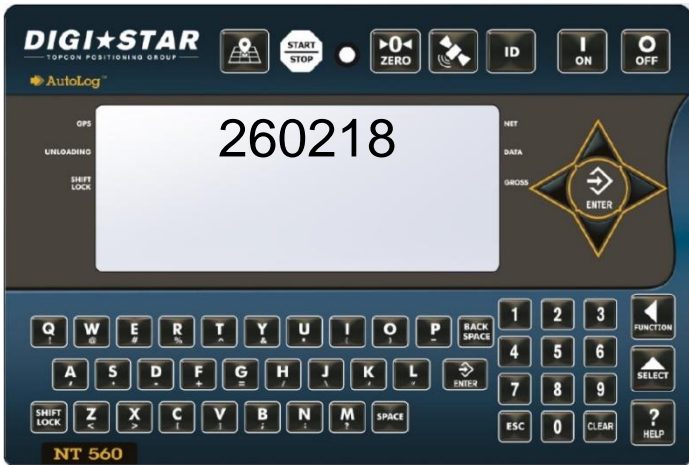

1. Enter 1204

2. Press

3. Press  $\triangleleft$  or  $\triangleright$  arrow to move cursor, and choose digit to edit.

**Note:** Press and hold <sup>ESC</sup> to clear time. Date format DDMMYY. Then enter new date using number keypad.

4. Press  $\forall \forall$  or  $\triangle$  arrow to change

number. Press to store.

Note: change date format with D.A.N. 1203.

## 12.4 Change Unit of Measure for Spreader Application

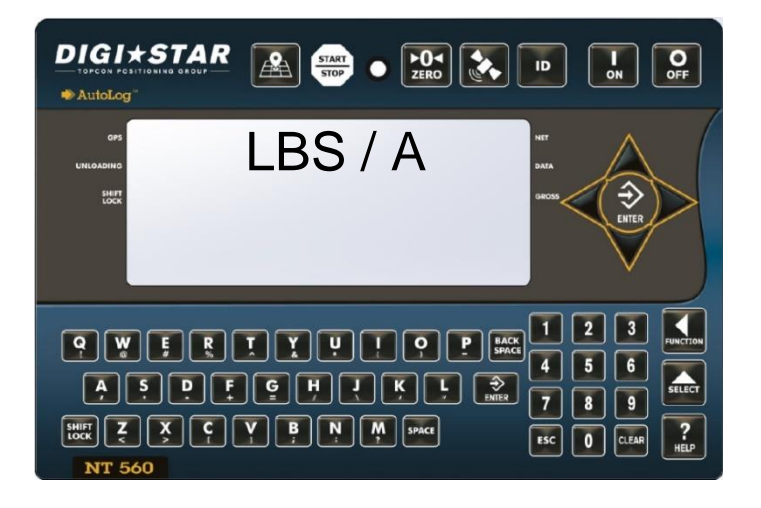

- 1. Enter D.A.N. 6514
- 2. Press **ELECT**.
- 3. Press again. LBS / A—pounds per Acre TONS / A—Tons per Acre
- 4. Press to store.

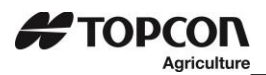

#### 12.5 Application Units

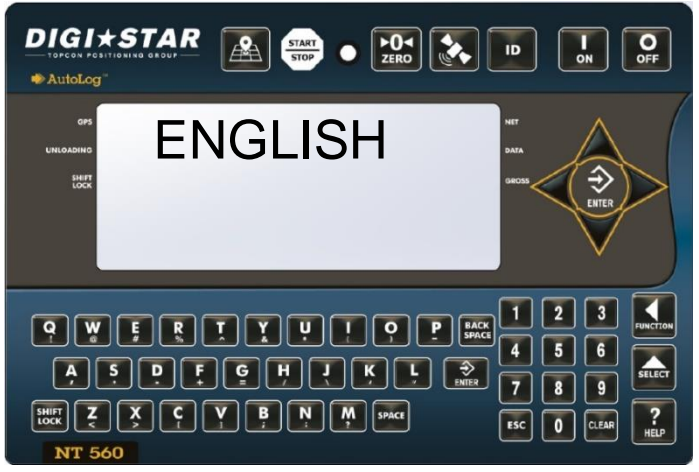

- 1. Enter D.A.N. 6501
- 2. Press
- 3. Press again to select; ENGLISH METRIC
- 4. Press to store.

## **13.0 RE-CALIBRATING YOUR SCALE**

To change set-up and calibration numbers see page 33.

To re-calibrate the scale and make it even more accurate, document at least 3 to 6 loads of varying sizes and measure the actual weight of all loads on a certified scale.

- It must be assured that each truck is not losing nutrient during transit to a certified scale. •
- Weigh the truck immediately before unloading and immediately after unloading to minimize errors due to changes in fuel etc.

In this example, six carts of nutrient are unloaded on to four semi-trucks.

#### Example:

ΤΟΡΟΟΝ

Agriculture

| Total Indicator Weight | 203400 |                        |        |
|------------------------|--------|------------------------|--------|
| Cart Load F            | 12360  | Total Certified Weight | 205030 |
| Cart Load E            | 38200  | Truckload #4           | 51070  |
| Cart Load D            | 50520  | Truckload #3           | 50720  |
| Cart Load C            | 17620  | Truckload #2           | 51320  |
| Cart Load B            | 33240  | Truckload #1           | 51920  |
| Cart Load A            | 51560  |                        |        |
|                        |        |                        |        |

#### **Reading Too High**

If the NT560 indicator is reading higher than the certified scale weight, then the calibration number is high and should be decreased proportionally.

#### **Reading Too Low**

If the NT560 indicator is reading higher than the certified scale weight, then the calibration number is high and should be decreased proportionally.

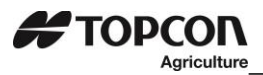

#### 13.1 Get your Calibration Number

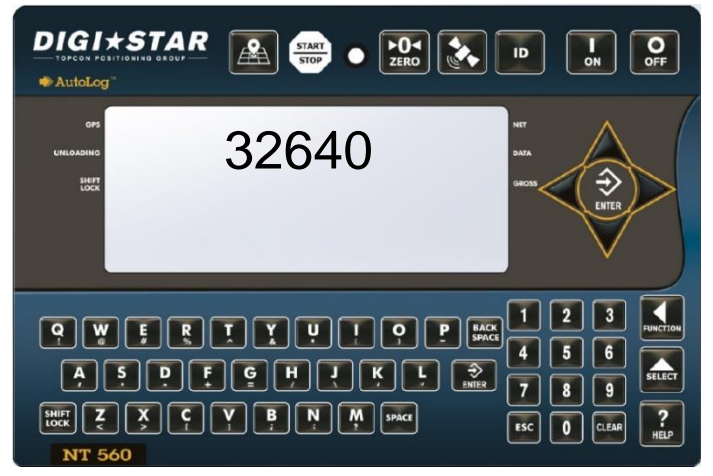

TOTAL certified weight

------ X Current Cal Number=New Cal Number TOTAL indicator weight

Using the previous example your results would be:

102920 -----X 24280 = 24475 102100

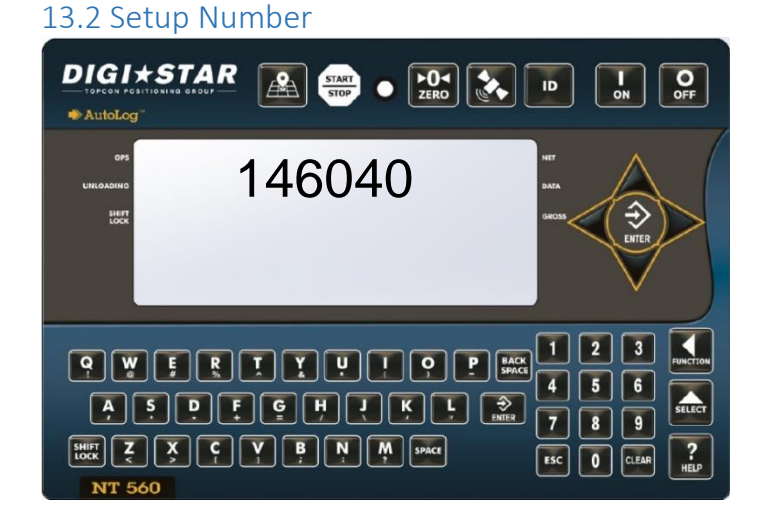

1. Enter 8712

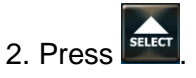

3. Press  $\triangleleft$  or  $\triangleright$  arrow to move cursor, and choose digit to edit.

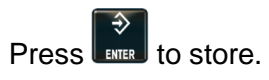

4. Press  $\bigtriangledown$  or  $\bigtriangleup$  arrow to change

number. Press **to** store.

**Note**: Press and hold to clear calibration number. Then using number keypad enter new calibration number.

1. Enter 8711

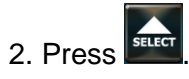

3. Press  $\checkmark$  or  $\triangleright$  arrow to move cursor, and choose digit to edit.

4. Press  $\checkmark$  or  $\land$  arrow to change

number. Press to store.

**Note:** Press and hold **besides** to clear setup number. Then using number keypad

enter new setup number. Press to store.

#### 

14.0 DIRECT ACCESS NUMBERS (D.A.N.)

14.1 Options Changed by User.

1. Use key pad to enter D.A.N. (direct access number) listed below.

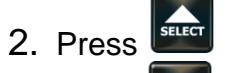

- 3. Press to select options for each setting/display.
- 4. Press **to** store setting.

| SETTING<br>[display]       | D.A.N<br>NO. | OPTIONS [displayed]<br><b>BOLD</b> =DEFAULT                                                                                                    | DESCRIPTION                                                            |
|----------------------------|--------------|----------------------------------------------------------------------------------------------------|------------------------------------------------------------------------|
|                            |              | MENU 1 – GENERAL S                                                                                                    | ETTINGS                                                                |
| LANGUAGE<br>(LANGAG)       | 1001         | English (CNGLSH)<br>Portuguese (PORT)<br>Spanish (CSPAN)<br>Danish (DANSK)<br>Hungarian(MAGYAR)<br>)<br>Spanish (VCSTA)<br>Dutch (NCDCRL)<br>French (FRANCS)<br>German (DCUTSH)<br>Italian (ITAL) | Select language to be displayed.                                       |
| DISPLAY RATE<br>(DRATE)    | 1002         | 1,2, <b>3</b> ,4 <b>,</b> 6,7,8,9,10                                                                                                    | Update display times per second.                                       |
| SCALE ID SETUP<br>(SCALID) | 1003         | 560WFI                                                                                                    | Identity of scale location (truck id or Mixer number).                 |
| ZERO TRACK<br>(ZTRACK)     | 1004         | ON/ <b>OFF</b>                                                                                                    | If ON -zero track adjust balance for buildup of snow & mud.            |
| WEIGH METHOD<br>(W MTHD)   | 1005         | <b>1=General</b><br>2=Fast<br>3=Slow                                                                                                    | Select weigh method. The speed the weight changes as shown on the LCD. |

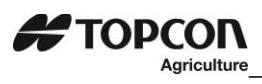

| SETTING<br>[display]                      | D.A.N<br>NO. | OPTIONS [displayed] <b>BOLD</b> =DEFAULT                                                                               | DESCRIPTION                                                                                                    |
|-------------------------------------------|--------------|----------------------------------------------------------------------------------------------------|----------------------------------------------------------------------------------------------------|
| 1 PRESS ZERO<br>(1 ZERO)                  | 1006         | <b>ON</b> /OFF                                                                                                    | If ON -press and hold Zero key to Zero/Balance scale.                                                                 |
| AUTO OFF<br>(AUTOFF)                      | 1007         | <b>OFF</b> , 15, 30, 45, 60                                                                                            | Indicator turns off after selected minutes of stable weight.                                                          |
| DISPLAY UNIT<br>(LB-KG)                   | 1008         | LB/KG                                                                                                    | Display pounds – LB or Kilograms -<br>KG                                                                              |
| SCROLL DELAY<br>(SCROLL)                  | 1101         | 0,1,2,3, <b>4,</b> 5, 6, 7, 8, 9                                                                                       | Scroll rate for cold temperatures<br>0=normal 9=slowest                                                               |
| SAVE TARE<br>(SAVTAR)                     | 1102         | ON/ <b>OFF</b>                                                                                                    | Saves tare weight to non-volatile memory.                                                                             |
| PRELOAD TARE<br>(PRETAR)                  | 1103         | ON/ <b>OFF</b>                                                                                                    | Tare weights can be entered using the numeric keypad.                                                                 |
| TIME FORMAT<br>(TIME F)                   | 1201         | 24 HR<br><b>AM/PM</b>                                                                                                  | Select time format -AM/PM or 24 hours                                                                                 |
| TIME<br>(TIME)                            | 1202         | HH:MM: SS, AM/PM                                                                                                    | Enter changes HH:MM: SS (use<br>numeric keypad) use function key to<br>change between HH:MM: SS then<br>choose AM/PM. |
| REMOTE INPUT 2<br>(RMINP2)                | 1411         | TARE, PRINT,<br>HOLD, NETGRS,<br>M+, ZERO, TR HLD,<br><b>OFF</b> , PRESET,<br>SWITCH                                   | Sets function of remote input line on the remote port.                                                                |
| REMOTE 2<br>SWITCH<br>MESSAGE<br>(R12MSG) | 1412         | <b>OPEN</b> ,,+,*,0, 1,2,3,<br>4,5,6,7,8,9, A, B,<br>C,D,E,F,G,H,I,J,K,L,<br>M, N,<br>O,P,Q,R,S,T,U,-V,-<br>W,-X,-Y,-Z | Message that is displayed for remote input condition. <b>D.A.N. 1411 set to</b> " <b>switch</b> ".                    |

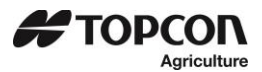

| SETTING<br>[display]                                                                                  | D.A.N<br>NO.                         | OPTIONS [displayed] <b>BOLD</b> =DEFAULT                                                                                                    | DESCRIPTION                                                                                                    |
|----------------------------------------------------------------------------------------------------|--------------------------------------|----------------------------------------------------------------------------------------------------|----------------------------------------------------------------------------------------------------|
| REMOTE 2<br>SWITCH STATE<br>(R2STAT)                                                                  | 1413                                 | OPEN/ <b>CLOSED</b>                                                                                                    | Set remote input line state that<br>displays message and/or illuminates<br>alarm lamp. <b>D.A.N. 1411 set to</b><br>"switch".                                                                                               |
| REMOTE 2<br>SWITCH<br>MESSAGE TIME<br>(R2TIME)                                                        | 1414                                 | 0 <b>2</b> -9                                                                                                    | Set how often the remote switch<br>message is displayed.<br>Once every 1-9 seconds. <b>D.A.N.</b><br>1411 set to "switch"                                                                                                   |
| PROGRAM ID<br>(PRG ID)                                                                                | 1998                                 | Example: 15FE16                                                                                                    | Displays current software version                                                                                                    |
| ESTIMATED<br>WEIGHT<br>(EST WT)                                                                       | 1999                                 | Enter weight value<br>using key pad. Then<br>press enter, then<br>"ON" to continue.                                                          | Manually adjust Gross weight of scale by changing zero/balance.<br>Press "on" to continue.                                                                                                    |
|                                                                                                    |                                      |                                                                                                    |                                                                                                    |
|                                                                                                    | MENU                                 | J 2 – COMMUNICATION                                                                                                    | IS FEATURES                                                                                                    |
| REMOTE<br>(REMOTE)                                                                                    | MENU<br>2001                         | J 2 – COMMUNICATION<br>MLTLNE, OFF, ON                                                                                                    | IS FEATURES<br>If ON indicator communicates with<br>Cab Control Display                                                                                                    |
| REMOTE<br>(REMOTE)<br>SCALE NUMBER<br>(SCL NO)                                                        | MENU<br>2001<br>2002                 | J 2 – COMMUNICATION<br>MLTLNE, OFF, ON<br>1,2,3,4,5,6,7,8,9,10,11<br>,12,<br>13,14,15,16,17,18,19,<br>20,<br>21,22,23,24                     | IS FEATURES If ON indicator communicates with Cab Control Display Select scale number for cab control communication                                                                                                    |
| REMOTE<br>(REMOTE)<br>SCALE NUMBER<br>(SCL NO)<br>EXTERNAL RADIO<br>(EXTRAD)                          | MENU<br>2001<br>2002<br>2003         | <b>MLTLNE</b> , OFF, ON<br><b>1</b> ,2,3,4,5,6,7,8,9,10,11<br>,12,<br>13,14,15,16,17,18,19,<br>20,<br>21,22,23,24<br><b>ON</b> /OFF          | IS FEATURES If ON indicator communicates with Cab Control Display Select scale number for cab control communication Enables external radio to be connected to the J905 port.                                                |
| REMOTE<br>(REMOTE)<br>SCALE NUMBER<br>(SCL NO)<br>EXTERNAL RADIO<br>(EXTRAD)<br>DDL ATTACHED<br>(DDL) | MENU<br>2001<br>2002<br>2003<br>2004 | J 2 – COMMUNICATION<br>MLTLNE, OFF, ON<br>1,2,3,4,5,6,7,8,9,10,11<br>,12,<br>13,14,15,16,17,18,19,<br>20,<br>21,22,23,24<br>ON/OFF<br>YES/NO | IS FEATURES If ON indicator communicates with Cab Control Display Select scale number for cab control communication Enables external radio to be connected to the J905 port. Enables connection of a DDL (Data Down-Loader) |

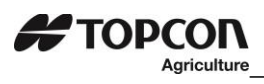

| SETTING<br>[display]              | D.A.<br>N<br>NO. | OPTIONS [displayed]<br>BOLD=DEFAULT                                        | DESCRIPTION                                                         |
|-----------------------------------|------------------|----------------------------------------------------------------------------|---------------------------------------------------------------------|
| ZERO OUTPUT<br>(ZEROUT)           | 2102             | Weight displayed=<br>Then press ZERO<br>key and hold for<br>three seconds. | Allows zero/balance for SCOREM<br>#11 serial gross weight.          |
| FRONT PANEL<br>ZEROUT<br>(ZEROFP) | 2103             | OFF/ON                                                                     | Allows use of the zero key to zero/balance the serial gross weight. |
| OPERATION STATUS<br>(OPSTAT)      | 2111             | <b>0</b> , 2                                                               | Select operating data to be sent to a Remote Terminal               |
| COM 1 BAUD RATE<br>(C1 BD)        | 2201             | 1200,2400, 4800,<br><b>9600</b> , 14400, 19200,<br>38400, 57600,<br>115200 | Sets baud rate for com port #1                                      |
| COM 1 PARITY<br>(C1 PA)           | 2202             | NONE, ODD, <b>EVEN</b>                                                     | Sets parity for com port #1                                         |
| COM 1 DATA BITS<br>(CIDATA)       | 2203             | 7, 8                                                                       | Sets data bits for com port #1                                      |
| COM 1 DELAY<br>(C1 DLY)           | 2204             | <b>0</b> , .10, .25, .50, .75, 1-5                                         | Selects seconds to delay before advancing to next line.             |
| COM 2 BAUD RATE<br>(C2 BD)        | 2211             | 1200,2400, 4800,<br><b>9600</b> , 14400, 19200,<br>38400, 57600,<br>115200 | Sets baud rate for com port #2                                      |
| COM 2 PARITY<br>(C2 PA)           | 2212             | NONE, ODD, EVEN                                                            | Sets parity for com port #2                                         |
| COM 2 DATA BITS<br>(C2DATA)       | 2213             | 7, 8                                                                       | Sets data bits for com port #2                                      |
| COM 2 DELAY<br>(C2 DLY)           | 2214             | <b>0</b> , .10, .25, .50, .75,<br>1-5                                      | Selects seconds to delay before advancing to next line.             |

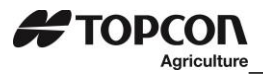

| SETTING<br>[display]              | D.A.N<br>NO. | OPTIONS [displayed]<br><b>BOLD</b> =DEFAULT                                                                                                    | DESCRIPTION                                                                          |
|-----------------------------------|--------------|----------------------------------------------------------------------------------------------------|--------------------------------------------------------------------------------------|
| TARE AUTO PRINT<br>(TAREAP)       | 2301         | ON/ <b>OFF</b>                                                                                                    | If ON -tare auto-prints displayed weight.                                            |
| ONE LINE PRINT<br>(1L PRT)        | 2302         | ON/ <b>OFF</b>                                                                                                    | If ON -indicator data prints on one line.                                            |
| AUTO PRINT<br>(APRINT)            | 2303         | ON/ <b>OFF</b>                                                                                                    | If ON -pressing keys auto-prints weight values.                                      |
| PRINT FORMAT<br>(PRTFMT)          | 2304         | PRTAC1, PRTAC2,<br>PRTAC3, PRTAC4,<br><b>PRTAC5</b> , PRTAC6,<br>10K TA, GT560A,<br>RECINF, AUTO,<br>WTONLY, DOWLD,<br>DT + TM, ID + TM,<br>IDWTTM, BATCH1,<br>PRWTRC,<br>WTRCTM, 3200-A,<br>3200-B, SCL ABC | Select alternate & comma (CSV) formats.                                              |
| PRINT<br>ACCUMULATION<br>(PRTACC) | 2305         | 0                                                                                                    | Shows a running total of weights printed.                                            |
| REMOTE DISPLAY<br>(RMDISP)        | 2401         | EZ2, EZ3MUX, COG,<br>NONE                                                                                                    | Select type of remote display                                                        |
| REMOTE<br>TERMINAL<br>(RMTERM)    | 2402         | ON/ <b>OFF</b>                                                                                                    | Sends display data to serial remote terminal interface                               |
| BAR GRAPH MODE<br>(BARGRP)        | 2411         | OFF, <b>RIGHT</b> , LEFT,<br>MIDOUT, MID IN                                                                                                    | Selects output for a bar graph<br>display when used with an RD4000<br>Remote Display |
| WEIGHT GRAPH<br>(WTGRPH)          | 2412         | <b>ON</b> /OFF                                                                                                    | Enables graph to be used with<br>weight when used with a RD4000<br>Remote Display.   |
| BAR WEIGHT<br>(BAR WT)            | 2413         | 12000                                                                                                    | Enter the full scale gross weight for the bar graph display.                         |

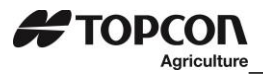

| SETTING                  | D.A.N | OPTIONS [displayed]  | DESCRIPTION                                                                   |
|--------------------------|-------|----------------------|-------------------------------------------------------------------------------|
| [display]                | NO.   | <b>BOLD</b> =DEFAULT |                                                                               |
| PRESET GRAPH<br>(PRGRPH) | 2414  | <b>ON</b> /OFF       | Enables graph use with presets<br>when used with an RD4000 Remote<br>Display. |

| TIMER GRAPH<br>(TMGRPH)   | 2415 | <b>ON</b> /OFF                                           | Enables graph use with timers when used with an RD4000 remote display.                     |  |
|---------------------------|------|----------------------------------------------------------|--------------------------------------------------------------------------------------------|--|
| MENU 3 - MOTION & WEIGHT  |      |                                                          |                                                                                            |  |
| DISPLAY COUNT<br>(COUNT)  | 3001 | .01,.02,.05,.1,.2,.5,1,<br>2,5,10,20, 50, <b>100</b>     | Select display count size of weigh values.                                                 |  |
| CAPACITY<br>(CAP)         | 3002 | 120,000                                                  | Enter MAXIMUM weight measurable on scale.                                                  |  |
| WM1 ADJUST 1<br>(WMA1-1)  | 3003 | 10                                                       | Increase this number to smoothing weighing                                                 |  |
| WM1 ADJUST 2<br>(WMA1-2)  | 3004 | 4                                                        | 0=off. Use value less than WMA1-1 for quick response weight.                               |  |
| WM1 ADJUST 3<br>(WMA1-3)  | 3005 | 4000                                                     | Enter the weight to active quick<br>response weight<br>Default-10% of scale capacity       |  |
| WM2 ADJUST 1<br>(WMA2-1)  | 3006 | <b>30</b> , value must be less than 100 and more than 2. | Increase this number to smooth out weighing                                                |  |
| WM2 ADJUST 2<br>(WMA2-2)  | 3007 | <b>10</b> , value must be less than 100 and more than 0. | 10=off. Use value less than WMA2-<br>1 for quick response weight.                          |  |
| WM2 ADJUST 3<br>(WMA2-3)  | 3008 | 4000                                                     | Enter the weight to active quick<br>response weight<br>Default-10% of scale capacity       |  |
| MOTION<br>(MOTION)        | 3101 | ON/ <b>OFF</b>                                           | ON = Motion arrow flashes with<br>unstable weight. Prevents: Print,<br>Zero, Tare, Advance |  |
| MOTION WEIGHT<br>(MOT WT) | 3102 | 0                                                        | Enter weight used to detect motion.<br>0=Standard detection                                |  |

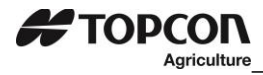

| SETTING<br>[display]                   | D.A.N<br>NO. | OPTIONS [displayed]<br>BOLD=DEFAULT            | DESCRIPTION                                                                           |
|----------------------------------------|--------------|------------------------------------------------|---------------------------------------------------------------------------------------|
|                                        | MENU         | J 4 - PRESET, ALARM,                           | and TIMER                                                                             |
| PRE-ALARM<br>METHOD<br>(PMTHD)         | 4001         | <b>WEIGHT</b> ,<br>PERCENT                     | Select weight or percentage method for pre-alarm                                      |
| PRE-ALARM<br>(P-ALM)                   | 4002         | 100                                            | Enter a value to activate an early warning that indicator is reaching the preset.     |
| SETTING<br>[display]                   | D.A.N<br>NO. | OPTIONS<br>[displayed]<br><b>BOLD</b> =DEFAULT | DESCRIPTION                                                                           |
| ALARM OUTPUT<br>(AL OUT)               | 4003         | OFF, <b>PRESET</b> , TR                        | Select preset or TR to control relay, horn & lamp.                                    |
| BUZZER<br>(buzzer)                     | 4004         | OFF, ON, <b>1</b> -10                          | ALARM BUZZER -allows user to<br>turn off alarm horn when<br>loading/unloading         |
| RELAY<br>(RELAY)                       | 4005         | OFF, <b>PRESET</b> ,<br>SETPNT, SSPRAST        | Selects the behavior of the +12VDC alarm output                                       |
| PRESET DELAY                           | 4006         | 0, MANUAL                                      | Set time to automatically advance/print entered preset                                |
| GROSS SET PNT<br>OUTPUT (SETOUT)       | 4101         | OVER/UNDER                                     | Select when the +12VDC Alarm<br>Output becomes active.                                |
| GROSS SET POINT<br>CHNG (SETCHG)       | 4102         | 500                                            | Set required weight change to turn off +12VDC Alarm Output.                           |
| GROSS SET POINT<br>DELAY (setdel)      | 4103         | 0                                              | Set time delay before the +12VDC<br>Alarm Output Can Turn On/Off.                     |
| GROSS SET POINT<br>(SETPNT)            | 4104         | 5000                                           | Set a gross weight in long form that will activate +12VDC Alarm Output on Power cord. |
| SET POINT COUNT<br>(setctr)            | 4105         | 0                                              | Counts how many times set point is activated.                                         |
| SET POINT WEIGHT<br>SOURCE<br>(STWTSC) | 4106         | SERIAL <b>/NORMAL</b>                          | Sets weight source for use with set point feature.                                    |

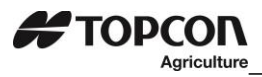

| SETTING<br>[display]               | D.A.N<br>NO. | OPTIONS<br>[displayed]<br><b>BOLD</b> =DEFAULT | DESCRIPTION                                                                                                    |
|------------------------------------|--------------|------------------------------------------------|----------------------------------------------------------------------------------------------------|
| TOLERANCE METHOD<br>(T MTHD)       | 4201         | <b>WEIGHT</b> ,<br>PERCENT                     | Select weight or percentage method for preset tolerance                                                                                                    |
| TOLERANCE<br>(TOLER)               | 4202         | 0                                              | Select tolerance weight percentage to accept preset.                                                                                                    |
| TOLERANCE<br>OVERLOCK<br>(OVERLK)  | 4203         | OFF/ON                                         | Prevents auto-advancing if preset exceeds tolerance                                                                                                    |
| DRIVE RATIO<br>(DRATIO)            | 4302         | 1.00                                           | Enter the number of input pulses<br>that equal 1 mixer revolution.<br>REVCTR needs to be enabled in<br>the setup options. <b>D.A.N. 4301 set</b><br><b>to COUNTER.</b> |
|                                    | MEN          | U 5 - COM PORT SE                              | TU MENU                                                                                                    |
| REMOTE DISPLAY<br>PORT<br>(RMDPRT) | 5001         | OFF, COM1, <b>COM2</b> ,<br>COM3, COM4         | Sets serial remote display output                                                                                                    |
| RADIO PORT<br>(RADPRT)             | 5002         | OFF, COM1, COM2,<br><b>COM3,</b> COM4          | Sets internal radio port                                                                                                    |
| EXTERNAL RADIO<br>PORT<br>(EXRPRT) | 5003         | OFF, COM1, <b>COM2</b> ,<br>COM3, COM4         | Sets external radio port                                                                                                    |
| PRINTER PORT<br>(PRPORT)           | 5005         | OFF, <b>COM1</b> , COM2,<br>COM3, COM4         | Sets printer port                                                                                                    |
| SCORE<br>BOARD PORT<br>(SCPORT)    | 5006         | OFF, <b>COM1</b> , COM2,<br>COM3, COM4         | Sets scoreboard port                                                                                                    |
| OPSTAT PORT<br>(OPSTAT)            | 5007         | OFF, <b>COM1</b> , COM2,<br>COM3, COM4         | Sets op-stat port                                                                                                    |
| DDL PORT<br>(DDLPRT)               | 5009         | OFF, COM1,<br><b>COM2</b> , COM3,<br>COM4      | Sets DDL port                                                                                                    |
| 20MA MIRROR<br>PORT<br>(20MAMR)    | 5011         | OFF, <b>COM1</b> , COM2,<br>COM3, COM4         | Sets port for 20MA signal to mirror                                                                                                    |

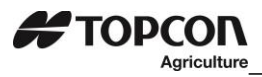

| SETTING<br>[display]                                | D.A.N<br>NO. | OPTIONS [displayed]<br><b>BOLD</b> =DEFAULT | DESCRIPTION                                                                                                    |
|-----------------------------------------------------|--------------|---------------------------------------------|----------------------------------------------------------------------------------------------------|
| DEBUG PORT<br>(DBGPRT)                              | 5999         | OFF, COM1, COM2,<br>COM3, COM4              | Sets debugger port                                                                                                    |
| APPLICATION<br>UNITS<br>{A UNIT}                    | 6501         | English or Metric                           | Enter application units in English or Metric                                                                                                    |
| APPLICATION<br>RATE<br>{ <i>RATE</i> }              | 6502         | ENTER VALUE                                 | Enter the desired rate in Tons per<br>Acre (or Tonnes / Hectare)                                                                                         |
| APPLICATION<br>WIDTH<br>{ <i>WIDTH</i> }            | 6503         | 40.0                                        | Enter the spread width in feet (or meters)                                                                                                    |
| TOTAL ACRES {ACRES}                                 | 6504         |                                             | Shows a running total of acres spread or harvested on the selected field.                                                                                |
| APP RATE<br>ESTIMATE<br>(ARATE)                     | 6505         | 8                                           | The number of weight samples<br>used for the application rate<br>estimate. Increase value to<br>smoothen (2to10).                                        |
| APP RATE<br>AVERAGE<br>(ARATE-2)                    | 6506         | 5                                           | The number of rate samples averaged. Increase value to smoothen (1to5).                                                                                  |
| APP RATE WINDOW<br>(ARATE-3)                        | 6507         | <b>0=OFF,</b> increase value                | Determines range for minimum or<br>maximum samples. Uses<br>minimum samples when outside<br>of window. 0= OFF, 1=RATE +/-<br>RATE, 9 = RATE +/- 1/9 RATE |
| APP MINIMUM<br>SAMPLES<br>(ARATE-4)                 | 6508         | 6                                           | Minimum samples used in APP<br>RATE WINDOW. Decrease for<br>faster response                                                                              |
| APP RATE EQUAL<br>WEIGHTS<br>(AWEQUL)               | 6509         | 3                                           | Increase value for low application rates                                                                                                    |
| APP RATE LOAD /           UNLOAD           {A L/UL} | 6511         | <b>UNLOAD,</b> LOAD,<br>AUTO                | Select Load, Unload, or Auto<br>detect for displaying T/A while<br>loading or unloading                                                                  |

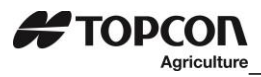

| SETTING<br>[display]                        | D.A.N<br>NO. | OPTIONS [displayed] <b>BOLD</b> =DEFAULT    | DESCRIPTION                                                             |  |
|---------------------------------------------|--------------|---------------------------------------------|-------------------------------------------------------------------------|--|
| GPS STORAGE<br>INTERVAL<br>{GPSSTR}         | 6512         | 10                                          | Time interval used to store GPS data                                    |  |
| APP RATE MINIMUM<br>SPEED<br>{APMNSP}       | 6513         | 10                                          | Minimum speed to use when<br>calculating application rate               |  |
| LOAD/UNLOAD<br>MEASURE<br>{ <i>MUNITS</i> } | 6514         | TONS <b>, LBS</b> , KG                      | Select units to be measured.<br>TONS, LB, or KG.                        |  |
| GPS STORAGE<br>LOCATION<br>{GPSTLC}         | 6515         | INTRNL, USB, OFF                            | Select location to store USB records                                    |  |
| GPS SERIAL<br>STREAMING<br>{GPSSSR}         | 6516         | OFF, ON                                     | When enabled, GPS application rate data is streamed out the serial port |  |
|                                             |              | SETUP FEATURES                              |                                                                         |  |
| SIGNON SETTING                              |              |                                             | English and investories display of                                      |  |
| (SIGNON)                                    | 8001         | OFF, ON                                     | sign-on message                                                         |  |
| SIGNON MESSAGE                              |              |                                             |                                                                         |  |
| (SIGMSG)                                    | 8002         | SIGMSG 1,2,3                                | Enables editing of the sign-on<br>message                               |  |
| MAINTEN                                     |              |                                             |                                                                         |  |
| MESSAGE                                     | 8011         | MANTMG 1, 2, 3, 4,                          | maintenance message                                                     |  |
| (MANTMG)                                    |              | 5, 6, 7, 8, 9, 10                           |                                                                         |  |
| MAINTEN MESS.<br>TIME (MANTTM)              | 8012         | <b>200</b> , Time is entered using key pad. | Time for maintenance message to be triggered.                           |  |
| DEAD WEIGHT CAL                             |              | <b>Fallow in structions</b>                 |                                                                         |  |
| (WT CAL)                                    | 8121         | shown on LCD                                | Calibration method using weights                                        |  |
| TEMP CALIB                                  |              |                                             | On=Scale adjusts for temperature                                        |  |
| (T CALB)                                    | 8123         | OFF/ <b>ON</b>                              | changes                                                                 |  |
| INDICATOR SETUP<br>INFO                     | 8299         | DS>SER                                      | Downloads all setup information<br>to the serial port                   |  |
| (DS>SER)                                    |              |                                             |                                                                         |  |
| KEYTEST                                     | 8888         |                                             | Enables front panel key test                                            |  |

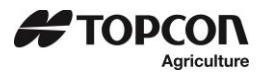

| SETTING<br>[display]           | D.A.N<br>NO. | OPTIONS [displayed]<br>BOLD=DEFAULT | DESCRIPTION                                                                                                    |
|--------------------------------|--------------|-------------------------------------|----------------------------------------------------------------------------------------------------|
| SETU                           | JP & CA      | LIBRATIION                          |                                                                                                    |
| SETUP NUMBER<br>(SETUP)        | 8711         | 146040                              | Quick entry method<br>selects weigh method<br>1-4lbs, 5-8 kg, gain 1-<br>9, display counts 1-9<br>and capacity *1000 |
| Calibration<br>Number<br>(CAL) | 8712         | 32640                               | Weight displayed at<br>0.4mV/V                                                                                       |

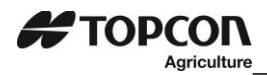

## 15.0 TROUBLESHOOTING FLOW CHART

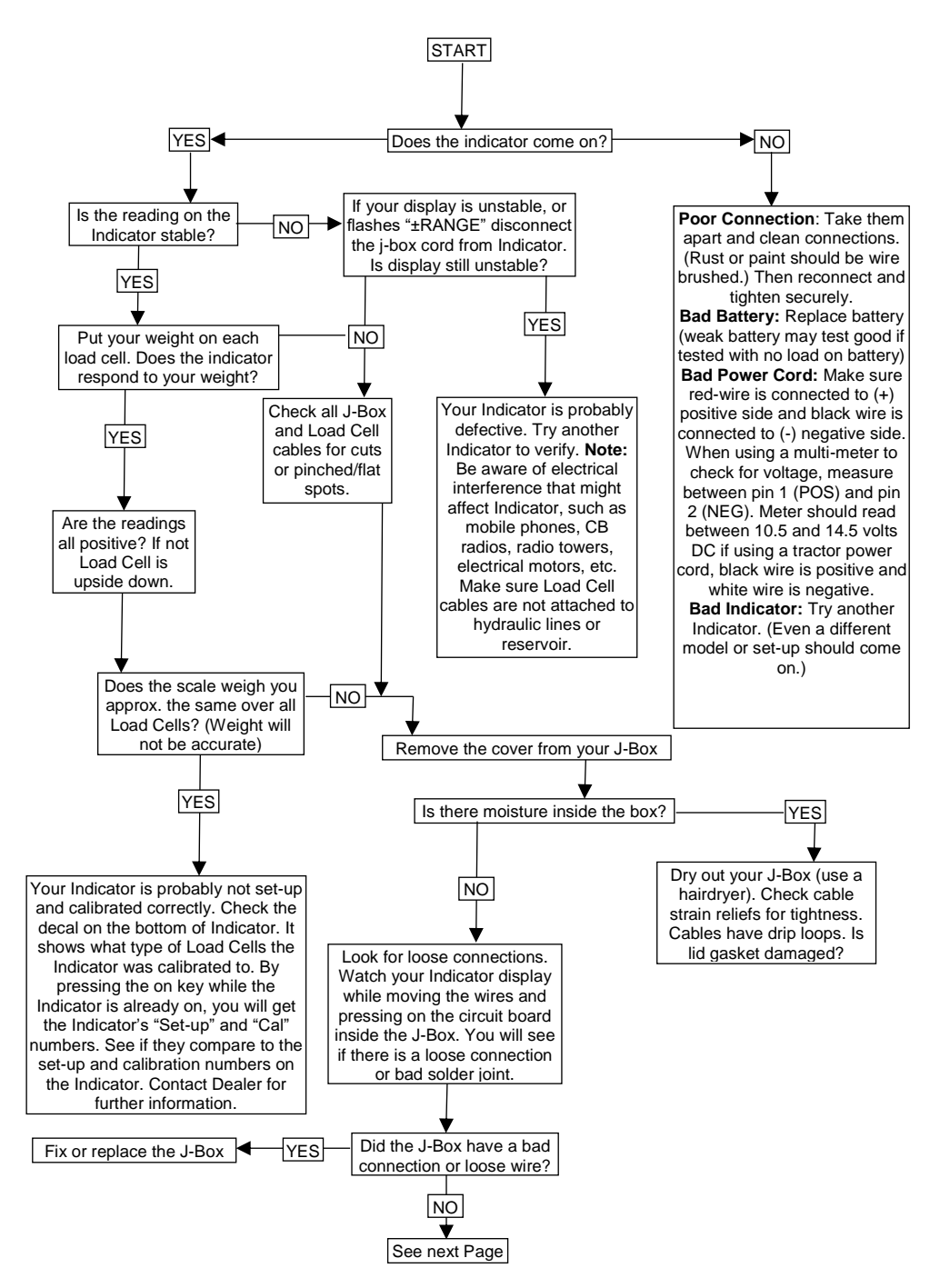

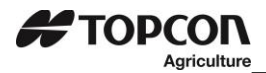

#### 15.1 Troubleshooting flow chart continued

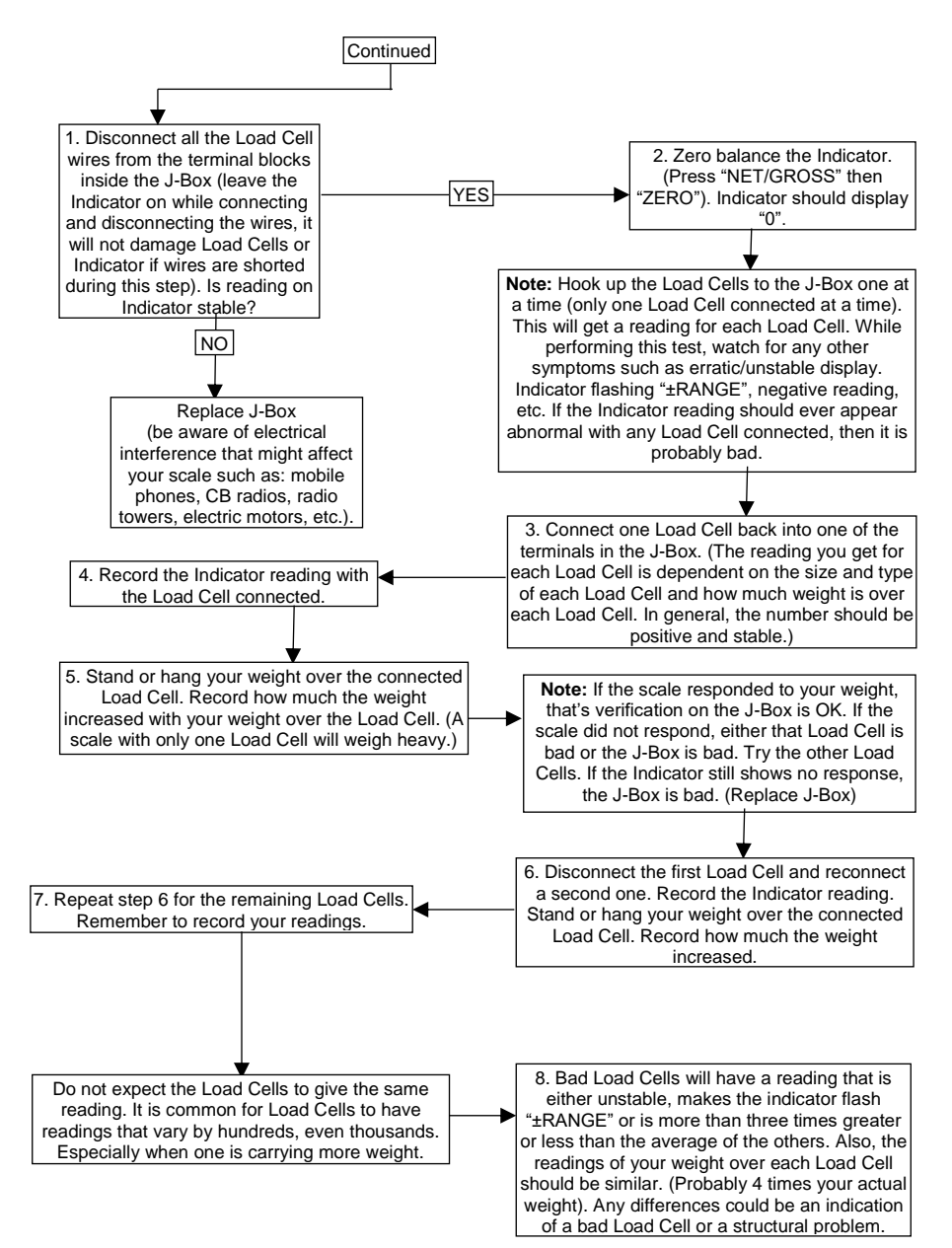

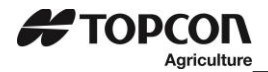

#### 15.2 Weighing Error Messages

**Over-Capacity Limit** (OVRCAP) Weight on scale system exceeds capacity limit.

Over Range (+RANGE) Weight on scale system exceeds maximum weight. Check loadcell cabling. Under Range (-RANGE) Weight on scale system less than minimum weight. Check loadcell cabling.

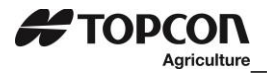

## **16.0 INSTALLATION**

#### 16.1 Indicator Mounting

For most applications, the equipment manufacturer provides the necessary mounting system and hardware, and mounts the indicator for the end user.

Digi-Star provides several mounting options that allow the end user to customize the location and placement of the Indicator. The following section provides a list of the optional mounts.

In all cases the Digi-Star Indicator must be securely mounted to the equipment. Loose, or unsupported, indicators can be damaged.

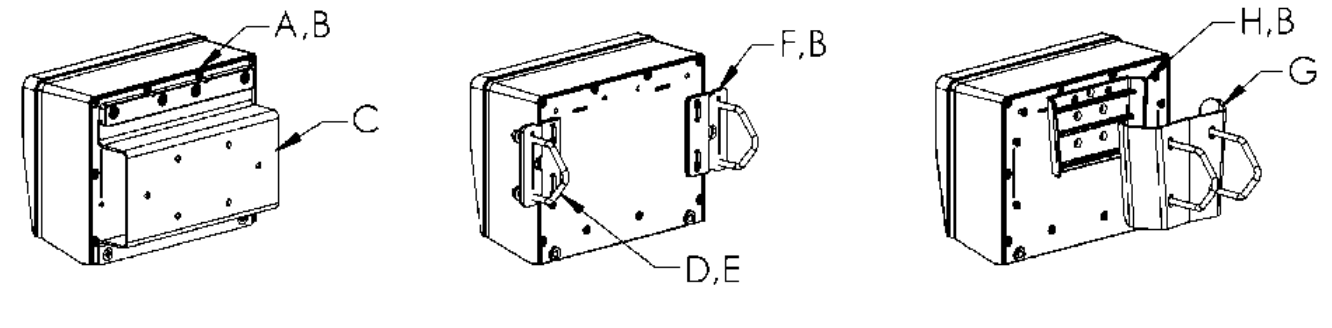

STD UNIVERSAL MOUNT TALL

WING MOUNT

| KEY | PART NUMEBR | DESCRIPTION                                         |
|-----|-------------|-----------------------------------------------------|
| А   | 404353      | Bracket-EZ3 Plastic Rail *                          |
| В   | 403780      | SCR-#10 X 5/8 FHSTS Black ZP                        |
| С   | 840459      | Support-Hat Bracket                                 |
| D   | 405069      | U-Bolt <sup>1</sup> / <sub>4</sub> -20 X 3.25 ZP    |
| Е   | 405084      | Nut-1/4-20 Top Locking Flange                       |
| F   | 403770      | Bracket- Wing Mount *                               |
| G   | 405124      | Pack-Wedge Mount Bracket With U-Bolts & Flange Nuts |
| Н   | 405244      | EZ3 Wedge Mount                                     |

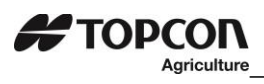

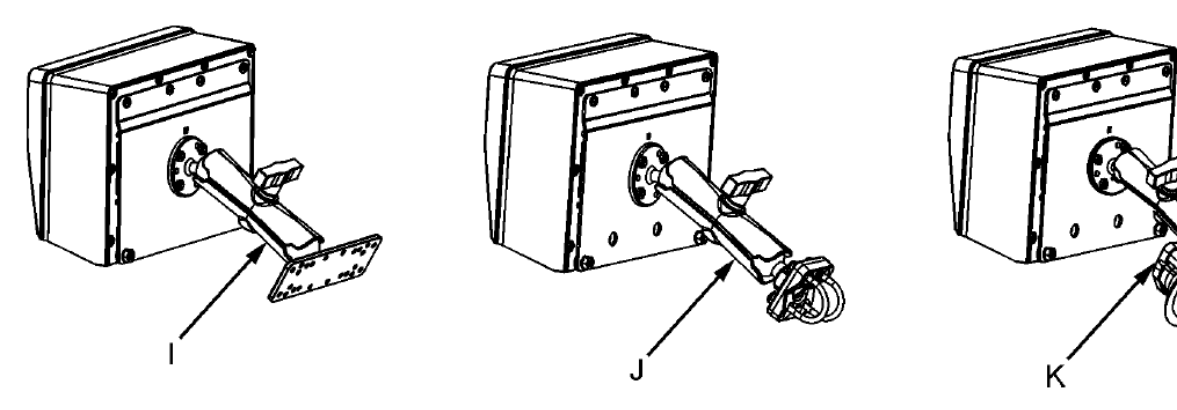

#### **RAM MOUNT**

| VEV  | DADT NIJIMDED | DESCRIPTION                                                 |
|------|---------------|-------------------------------------------------------------|
| KE I | FARI NUMBER   | DESCRIPTION                                                 |
| Ι    | 404799        | Kit-1.5" Ram Mount with Bolt-On Base with Hardware          |
| J    | 407544        | Kit-1.5" Ram Mount with Dual U-Bolts (Fits 0.5"-1.5" Round) |
| K    | 407434        | Kit-1.5" Ram Mount with Triple Suction Cup Base             |

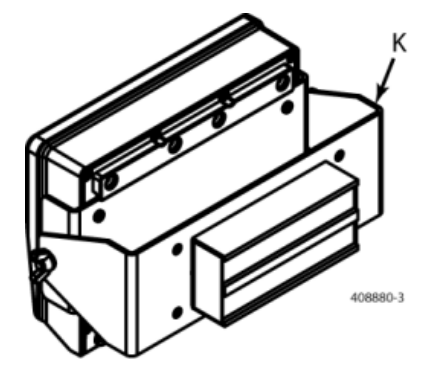

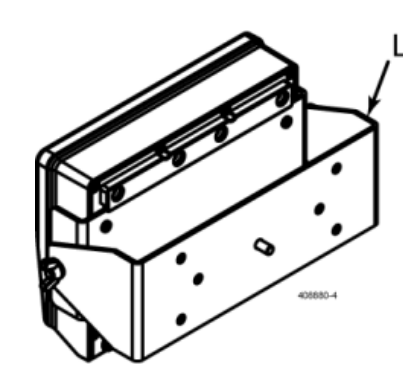

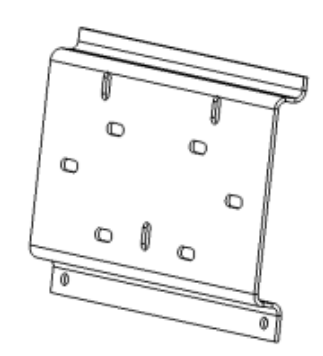

### SIDE & UNIVERSAL MOUNTS

| KEY | PART NUMBER | DESCRIPTION                                             |
|-----|-------------|---------------------------------------------------------|
| К   | 408880      | Mount for Large Indicators with Hardware and Magnet     |
| L   | 408828      | Mount for Large Indicators with Hardware Without Magnet |
| М   | 408199      | Universal Mount Short                                   |

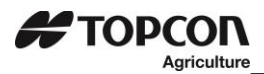

#### 16.2 Connecting Load Cells to Junction Box

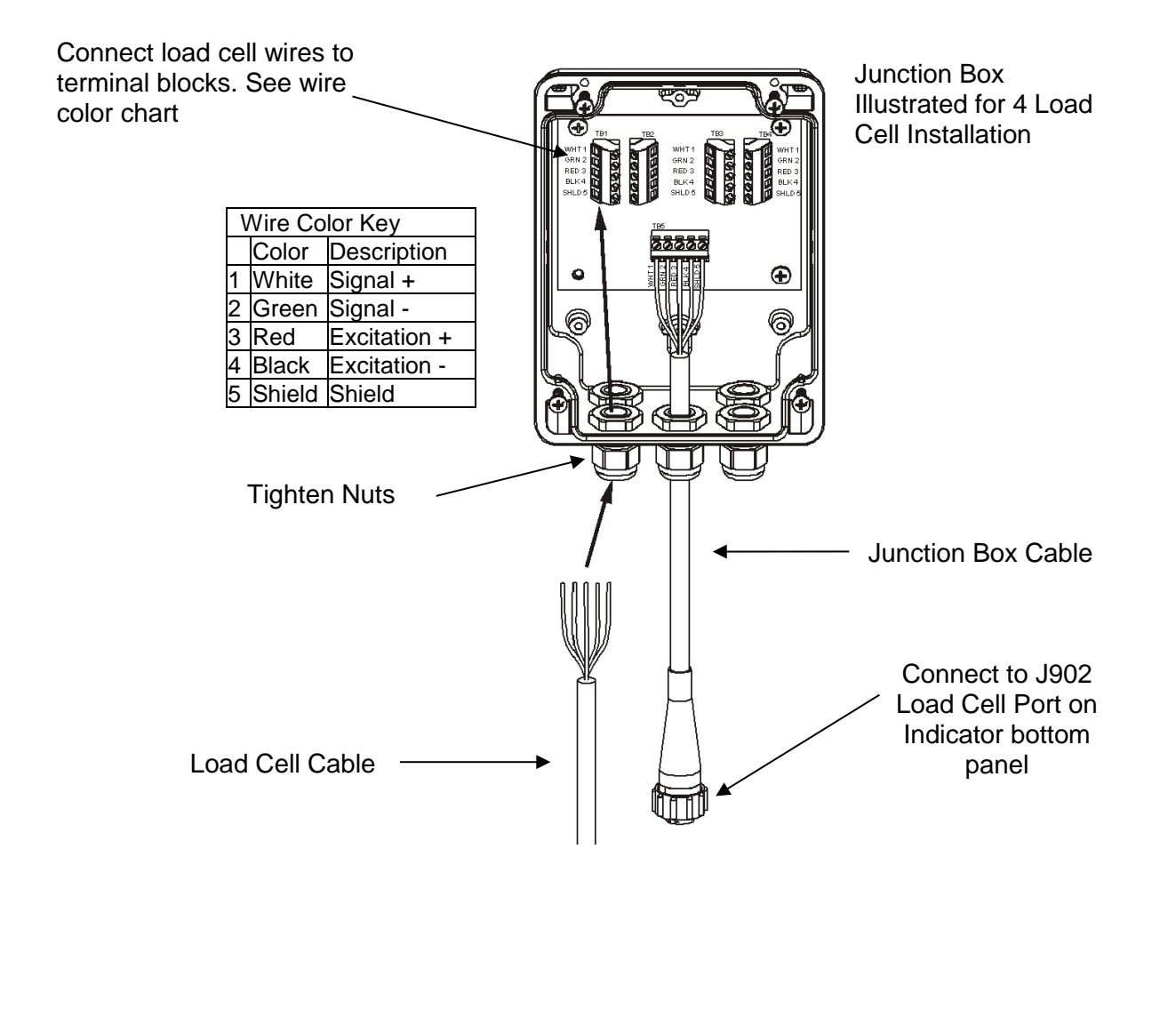

16.3 Load Cell Direction

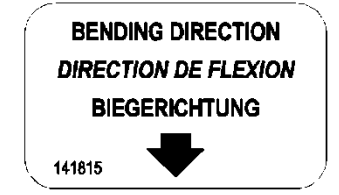

Observe direction of arrow when installing load cell.

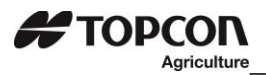

## **17.0 DECLARATION OF CONFORMITY**

|                                                                                                    | EMC                                                                                                    |   |  |
|----------------------------------------------------------------------------------------------------|----------------------------------------------------------------------------------------------------|---|--|
| DECLARATION OF CONFORMITY                                                                                 |                                                                                                    |   |  |
|                                                                                                    |                                                                                                    |   |  |
| Application o                                                                                             | of Council Directive(s)                                                                                                    |   |  |
| Manufacturer                                                                                              | r's Name: Topcon Agriculture Americas                                                                                                    |   |  |
| Manufacturer                                                                                              | r's Address: W5527 State Hwy 106<br>Fort Atkinson, WI 53538                                                                                                    |   |  |
| European Representative Name: Digi-Star International                                                     |                                                                                                    |   |  |
| European Re                                                                                               | presentative Address: J.F. Kennedylaan 235<br>5981 WX Panningen<br>The Netherlands                                                                                                    |   |  |
| Model Name: GT560, TMR4610, YM560, EZ4 Series with multiline display                                      |                                                                                                    |   |  |
| Conformance                                                                                               | <ul> <li>EN 61326-1 electrical equipment for measurement, control, and laboratory use<br/>(See Report Number 316064.)ICES-003</li> <li>EN 55011, for Class B ISM equipment for industrial, scientific, and medical<br/>equipment. (See Report Number 316064.)</li> </ul> |   |  |
| Equipment Ty                                                                                              | ype/Environment:<br>Electronic weighing scale systems; not legal for trade. For agricultural, commercia<br>and industrial use.                                                                                                    | 1 |  |
| Beginning Serial No.: 00001001                                                                            |                                                                                                    |   |  |
| Year of Man                                                                                               | nufacture: 2016                                                                                                    |   |  |
| I, the undersigned, hereby declare that the equipment specified above conforms to the above Directive(s). |                                                                                                    |   |  |
| Manufactures                                                                                              |                                                                                                    |   |  |
| Dan                                                                                                    | il J. Hegeman<br>Signature                                                                                                    |   |  |
| Full Name;                                                                                                | Daniel J. Hegeman                                                                                                    |   |  |
| Position:                                                                                                 | Electrical Engineering Manager                                                                                                    |   |  |
| Place:                                                                                                    | Fort Atkinson, WI U.S.A.                                                                                                    |   |  |
| Date:                                                                                                    | June 30, 2017                                                                                                    |   |  |
|                                                                                                    |                                                                                                    |   |  |
|                                                                                                    |                                                                                                    |   |  |

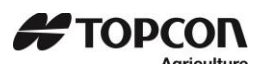

## **18.0 QUICK START UP SHEET**

## **FIELD SCREEN**

Press to modify or select field. Current field number is shown in upper display.

to delete entire line. Pressing

- 2 Three lines are displayed in Lower Display Window. The top line of the three is current, editable and will be used for next data record.
- Up/Down Arrows Press 🛆 or 🏹 to scroll through fields (150 maximum). Hold arrow to scroll faster. Use 🦪 or 🏷 to move (10) cursor within data line.
- Use keypad to enter or update field names. Press BACK to delete characters to left and (4) to delete the selected ESC
- SHIFT . Then press key with desired special character. Repeat for each 6 To use special characters, press and release special character required.

will reset line to last saved data.

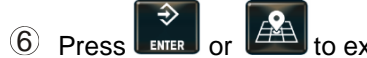

## ID SCREEN

character. Hold

- Press to modify or select ID name. Current ID number is shown in upper display.
- 2 Three lines are displayed in Lower Display Window. The top line of the three is current, editable and will be used for next data record.
- Up/Down Arrows Press 🛆 or 🏹 to scroll through ID names (150 max.). Hold arrow to scroll faster. Use 🏹 or 📡 to move (10) cursor within data line.
- to delete characters to left and Use keypad to enter or update ID names. Press (4) to delete the selected CLEAR ESC will reset line to last saved name. to delete entire line. Pressing character. Hold
- SHIFT LOCK . Then press key with desired special character. Repeat for each 6 To use special characters, press and release special character required.
- (6) The operator will see ID XXX while editing the ID and CAP XXX while editing the capacity. After editing the ID press to move the cursor to capacity field to enter capacity data. The display will scroll to the next ID when pressing

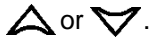

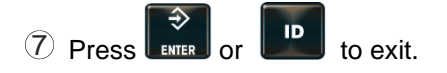

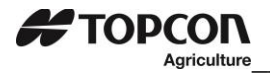

## **19.0 OPITIONS**

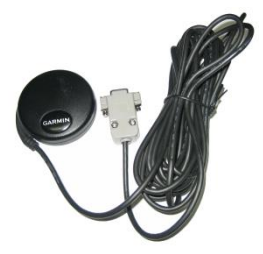

GPS Antenna Optional GPS "Puck" antenna with magnetic base and 17 feet of cord

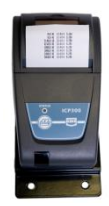

IPC Thermal Printer Optional printer a RS232 serial port is required which is labeled as SERIAL, J904 or J905 depending on model of indicator

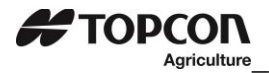

## 20.0 NOTES

SETUP NUMBER \_\_\_\_\_

CALIBRATION NUMBER\_\_\_\_\_

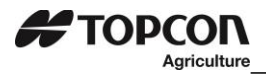